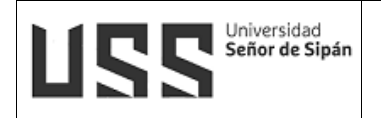

# MANUAL DE USUARIO SISTEMA DE REGISTROS ACADÉMICOS ORIENTADO AL ESTUDIANTE Y EGRESADO

| ELABORADO POR: DIRECCIÓN |
|--------------------------|
| DE TECNOLOGÍAS DE LA     |
| INFORMACIÓN              |

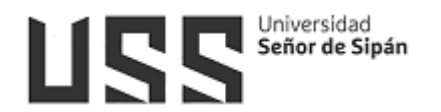

# INDICE

| 1. Introducción                              | 4  |
|----------------------------------------------|----|
| 2. Acceso a la Plataforma del Campus Virtual | 4  |
| 3. Validación de Usuarios                    | 5  |
| 4. Navegación por el Menú                    | 6  |
| 4.1 Datos Generales                          | 6  |
| 4.1.1 Principal                              | 6  |
| 4.1.2 Currículo                              | 7  |
| 4.1.3 Cambiar Clave                          | 7  |
| 4.1.4 Actualiza tus Datos                    | 8  |
| 4.2 Datos Académicos                         | 9  |
| 4.2.1 Plan de Estudios                       | 9  |
| 4.2.2 Ficha de Matricula                     |    |
| 4.2.3 Cursos Actuales                        |    |
| A. Sílabo:                                   | 12 |
| B. Consultas                                 | 12 |
| C. Cybercafe                                 | 13 |
| D. Enviar Trabajos                           | 13 |
| E. Evaluación al docente                     | 14 |
| F. Examen en línea                           | 14 |
| G. Foros del curso                           | 15 |
| H. Material de Lectura                       | 15 |
| I. Mis Notas                                 | 16 |
| J. Enlaces de interés                        | 16 |
| K. Cerrar Curso                              | 16 |
| 4.2.4 Horarios                               | 16 |
| 4.2.5 Asistencia a Clases                    | 17 |
| 4.2.6 Actividades Integradoras               | 17 |
| 4.2.7 Cuadro Resumen de Notas                |    |
| 4.2.8 Boleta de Notas                        |    |
| 4.2.9 Orden de Mérito                        | 19 |

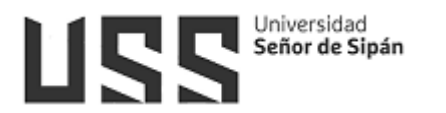

| 4.2.10 Record Integral                                                                                                    |
|----------------------------------------------------------------------------------------------------|
| 4.2.11 Cursos Disponibles                                                                                                    |
| 4.3 Gestión Financiera                                                                                                    |
| 4.3.1 Detalle Económico                                                                                                    |
| 4.3.2 Pagos con Visa2                                                                                                    |
| 4.3.3 Solicitud de pagos a cuenta22                                                                                                    |
| 4.3.4 Servicios para ser usados como descuento                                                                                                    |
| 4.3.5 Reprogramación de cuotas24                                                                                                    |
| 4.3.6 Reprogramación de deudas2                                                                                                    |
| 4.3.7 Benefecios por reinicio de Estudios                                                                                                    |
| 4.4 Procesos en Línea                                                                                                    |
| 4.4.1 Documentos del Expediente                                                                                                    |
| 4.4.2 Matrícula en línea                                                                                                    |
| 4.4.3 Matricula Cursos de Verano (Pregrado)                                                                                                    |
|                                                                                                    |
| 4.4.4 Tramites                                                                                                    |
| 4.4.4 Tramites                                                                                                    |
| 4.4.4 Tramites.244.4.5 Carpeta de Grado / Titulo.294.4.6 Confirmación de datos para Carpetas de GT.33                                                                                                    |
| 4.4.4 Tramites                                                                                                    |
| 4.4.4 Tramites.       24         4.4.5 Carpeta de Grado / Titulo.       29         4.4.6 Confirmación de datos para Carpetas de GT.       33         4.4.7 Libros de Grados y Títulos.       34         4.5 Servicios en Línea       36                                                                                                    |
| 4.4.4 Tramites244.4.5 Carpeta de Grado / Titulo294.4.6 Confirmación de datos para Carpetas de GT334.4.7 Libros de Grados y Títulos344.5 Servicios en Línea364.5.1 Registra tu equipo / Vehículo36                                                                                                    |
| 4.4.4 Tramites244.4.5 Carpeta de Grado / Titulo294.4.6 Confirmación de datos para Carpetas de GT334.4.7 Libros de Grados y Títulos344.5 Servicios en Línea364.5.1 Registra tu equipo / Vehículo364.5.2 Catálogo online36                                                                                                    |
| 4.4.4 Tramites244.4.5 Carpeta de Grado / Titulo294.4.6 Confirmación de datos para Carpetas de GT334.4.7 Libros de Grados y Títulos344.5 Servicios en Línea364.5.1 Registra tu equipo / Vehículo364.5.2 Catálogo online364.5.3 Biblioteca Virtual E-Libro36                                                                                                    |
| 4.4.4 Tramites       23         4.4.5 Carpeta de Grado / Titulo       29         4.4.6 Confirmación de datos para Carpetas de GT       33         4.4.7 Libros de Grados y Títulos       34         4.5 Servicios en Línea       36         4.5.1 Registra tu equipo / Vehículo       36         4.5.2 Catálogo online       36         4.5.3 Biblioteca Virtual E-Libro       36         4.5.4 Base de Datos EBSCO       37                                                                                                    |
| 4.4.4 Tramites234.4.5 Carpeta de Grado / Titulo294.4.6 Confirmación de datos para Carpetas de GT334.4.7 Libros de Grados y Títulos344.5 Servicios en Línea364.5.1 Registra tu equipo / Vehículo364.5.2 Catálogo online364.5.3 Biblioteca Virtual E-Libro364.5.4 Base de Datos EBSCO374.5.5 Base de Datos Proquest39                                                                                                    |
| 4.4.4 Tramites244.4.5 Carpeta de Grado / Titulo294.4.6 Confirmación de datos para Carpetas de GT334.4.7 Libros de Grados y Títulos344.5 Servicios en Línea364.5.1 Registra tu equipo / Vehículo364.5.2 Catálogo online364.5.3 Biblioteca Virtual E-Libro364.5.4 Base de Datos EBSCO374.5.5 Base de Datos VLEX46                                                                                                    |
| 4.4.4 Tramites       24         4.4.5 Carpeta de Grado / Titulo       29         4.4.6 Confirmación de datos para Carpetas de GT       33         4.4.7 Libros de Grados y Títulos       34         4.5 Servicios en Línea       36         4.5.1 Registra tu equipo / Vehículo       36         4.5.2 Catálogo online       36         4.5.3 Biblioteca Virtual E-Libro       36         4.5.4 Base de Datos EBSCO       37         4.5.5 Base de Datos VLEX       36         4.5.7 Base de datos IOP Science       47                                                           |
| 4.4.4 Tramites.       24         4.4.5 Carpeta de Grado / Titulo.       29         4.4.6 Confirmación de datos para Carpetas de GT.       33         4.4.7 Libros de Grados y Títulos.       34         4.5 Servicios en Línea       36         4.5.1 Registra tu equipo / Vehículo       36         4.5.2 Catálogo online       36         4.5.3 Biblioteca Virtual E-Libro.       36         4.5.4 Base de Datos EBSCO       37         4.5.5 Base de Datos VLEX       46         4.5.7 Base de datos IOP Science       47         4.5.8 Base de datos Science Direct.       47 |

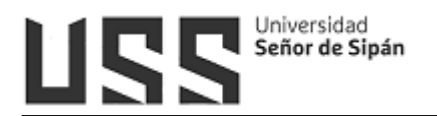

# 1. Introducción

El objetivo del presente manual es brindar una guía que permita a los alumnos de Pregrado de la USS hacer uso del Sistema del Campus Virtual de una manera sencilla y práctica.

Los procesos descritos en el presente manual son:

- Datos Generales: Principal, Currículo, Cambiar Clave, Actualiza tus Datos
- Datos Académicos: Plan de Estudios, Ficha de Matricula, Cursos Actuales, Horarios
- Asistencia a Clases, Actividades Integradoras, Cuadro Resumen de Notas, Boleta de Notas, Orden de Mérito, Record Integral, Cursos Disponibles
- Gestión Financiera: Detalle Económico, Pagos con Visa, Solicitud de pagos a cuenta, Servicios para ser usados como descuento, Reprogramación de cuotas Reprogramación de deudas, Beneficios por reinicio de Estudios.
- Procesos en Línea: Documentos del Expediente, Matrícula en línea, Matricula Cursos de Verano (Pregrado), Tramites, Carpeta de Grado / Titulo, Confirmación de datos para Carpetas de GT, Libros de Grados y Títulos
- Servicios en línea: Registra tu equipo / Vehículo, Catálogo online, Biblioteca Virtual E-Libro, Base de Datos EBSCO, Base de Datos Proquest, Base de Datos VLEX, Base de datos IOP Science, Base de datos Science Direct, Scopus, Base de datos Statista.

Los usuarios del Sistema son:

- Alumnos de la Universidad Señor de Sipán.

# 2. Acceso a la Plataforma del Campus Virtual

Se accede por medio de un navegador web (Google Chrome, Mozilla Firefox, Microsoft Internet Explorer, etc.) e ingresando la dirección web (URL) <u>https://www.uss.edu.pe</u> (1), luego seleccionamos **CAMPUS VIRTUAL** (2).

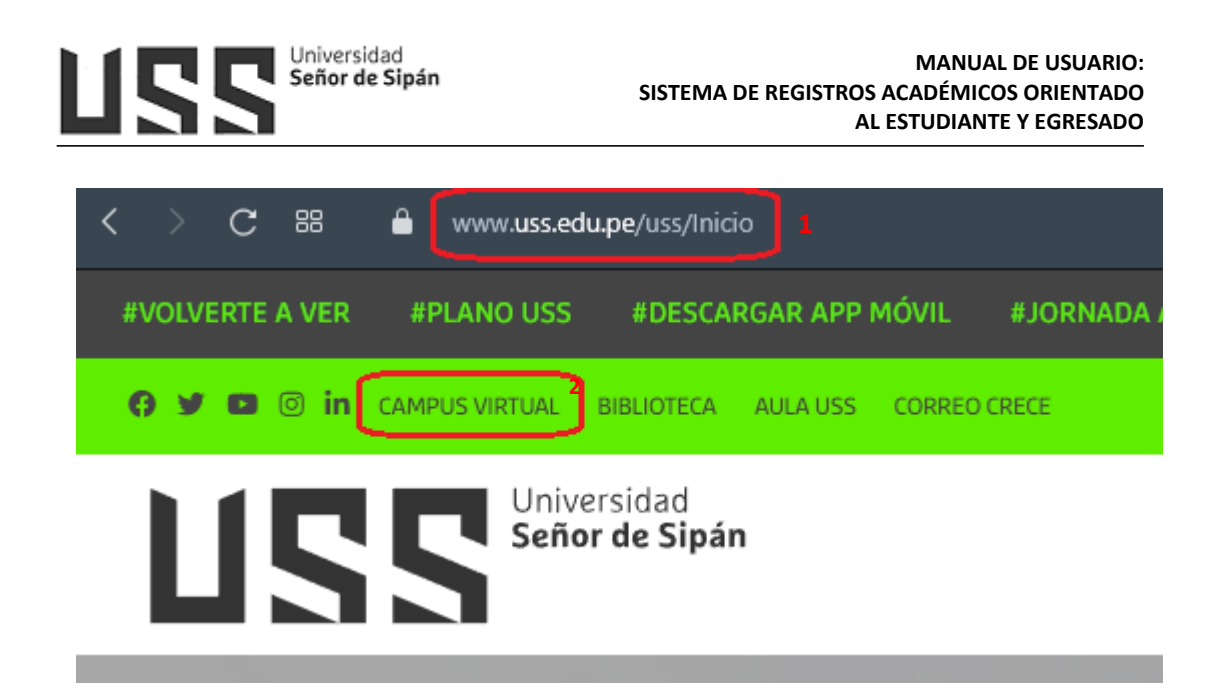

# 3. Validación de Usuarios

Para poder acceder al campus ingresamos el "**NOMBRE DE USUARIO**" que será el código asignado a cada ingresante matriculado (código único de estudiante que se notificó mediante correo electrónico); y la "CONTRASEÑA" por defecto será el mismo usuario en minúscula hasta que el estudiante la cambie. Luego hacer clic en el botón INGRESAR.

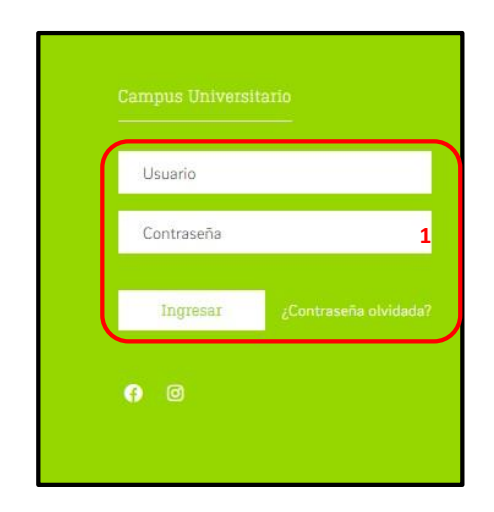

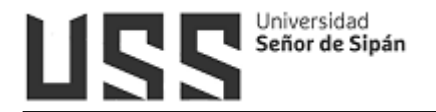

# 4. Navegación por el Menú

En el campus virtual perfil ALUMNO, encontraremos las siguientes opciones:

# 4.1 Datos Generales

| DATO |                     |
|------|---------------------|
|      | Principal           |
|      | Currículo           |
| L    | Combine Claus       |
| 40   | Cambial Clave       |
| 50   | Actualiza tus datos |
| 10   | Notificaciones      |

# 4.1.1 Principal

Esta opción permite mostrar los Datos Personales del alumno.

i. Datos Personales. Muestra los datos registrados en nuestro sistema: nombres, apellidos, entre otros y la información acerca de los diferentes horarios de Simuladores, Tutoría, Computación,

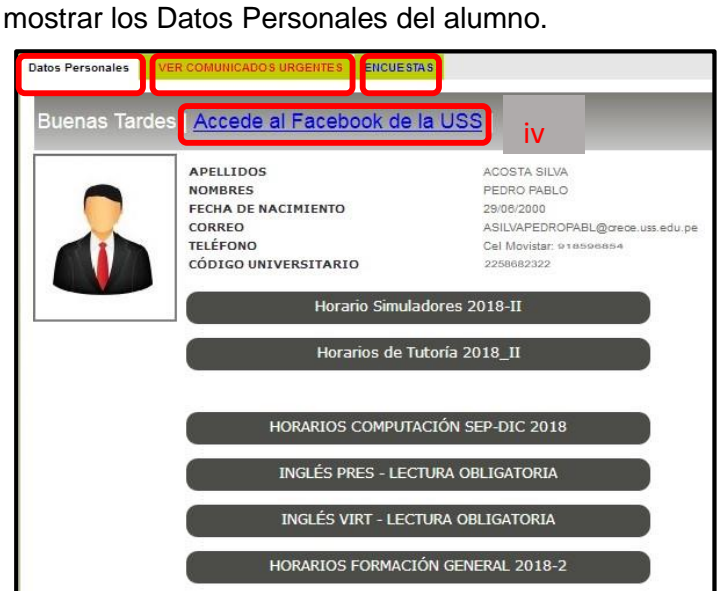

Inglés y Formación General.

ii. Ver comunicados urgentes, se notificará mensajes importantes

- iii. Encuestas, en el cual tendrá que responder para poder calificar y valorar el tema que se solicite dentro de cada encuesta.
- iv. Muestra un enlace para acceder al Facebook oficial de la Universidad Señor de Sipán.

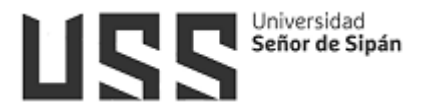

#### 4.1.2 Currículo

Esta opción nos permite ver información de nuestro currículo, en el perfil alumno solo mostrará la información básica.

| ESTUDIOS REALIZA                                                         | DOS                                                                |
|--------------------------------------------------------------------------|--------------------------------------------------------------------|
| Colegio                                                                  | CEN ELVIRA GARCIA Y GARCIA                                         |
| Fecha de Ingreso                                                         | 04/04/1993                                                         |
| Fecha de Egreso                                                          | 31/12/1997                                                         |
| Nivel                                                                    | Secundario 3                                                       |
| CURSUS DE ESPEC                                                          | INLIZACION                                                         |
| No se encontraron De                                                     | RAL                                                                |
| No se encontraron Da<br>EXPERIENCIA LABO<br>Institución                  | itos<br>IRAL<br>USS - SAC UNIVERSIDAD SEÑOR DE SIPÁN               |
| No se encontraron Da<br>EXPERIENCIA LABO<br>Institución<br>Fecha Inicial | ItOS<br>IRAL<br>USS - SAC UNIVERSIDAD SEÑOR DE SIPÁN<br>01/01/2006 |

#### 4.1.3 Cambiar Clave

Se debe escribir en ambos casilleros la contraseña nueva, luego hacer click en la opción **Grabar.** 

| CAMBIAR CI                                                                                                    | AVE CAMPUS Y CORREO INSTITUCIONAL                                                                                               |
|----------------------------------------------------------------------------------------------------|----------------------------------------------------------------------------------------------------|
|                                                                                                    |                                                                                                    |
| Ud. puede realizar<br>JESQUERREF                                                                                                    | el Cambio de Su Clave, desde este enlace. Debe ingresar su nueva clave con letras mayúsculas o minúsculas, mínimo 8 caracteres. |
|                                                                                                    | mínimo 8 resenteres                                                                                                    |
|                                                                                                    |                                                                                                    |
|                                                                                                    | mínimo 8 caracteres.                                                                                                    |
| Grabar                                                                                                    |                                                                                                    |
| <u>Recuerde que se e</u>                                                                                                    | rcuentre en un Sistema Integrado, el cambio de su clave personal afecta en todos los sistemas de la Universidad.                |
| <ul> <li>Sistema Bib</li> <li>Sistema Re</li> <li>Sistema de</li> <li>Sistema de</li> <li>Sistema de</li> <li>Sistema de</li> <li>Campus Vir</li> </ul> | lioteca.<br>jistro Académico.<br>Contabilidad.<br>Bienestar universitario.<br>Logística.<br>tual                                |
| <ul> <li>Correo Inst</li> </ul>                                                                                                    | itucional                                                                                                    |
| Comunícate cor                                                                                                    | nosotros a helpdesk1@ <u>uss.edu.pe</u>                                                                                         |
| EI                                                                                                    | cambio de clave se debe realizar obligatoriamente teniendo en cuenta                                                            |
| lo                                                                                                    | siguiente:                                                                                                    |
| lun a                                                                                                    |                                                                                                    |
| - Ing                                                                                                    | jresar una contrasena segura.                                                                                                   |
| - La                                                                                                    | contraseña debe ser letras y/o números.                                                                                         |
| - La                                                                                                    | contraseña no debe contener caracteres especiales (letra ñ.                                                                     |

- La contrasena no debe contener caracteres especiales (letra n apostrofe, tildes, etc).
- La contraseña debe ser mínima 8 caracteres y máxima 15 caracteres.

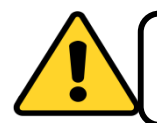

Al actualizar su clave con esta opción también se actualiza su cuenta de correo institucional.

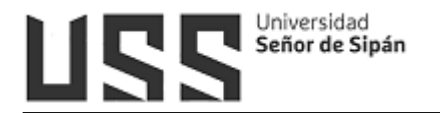

# 4.1.4 Actualiza tus Datos

En esta opción se actualizará los datos del alumno y del apoderado.

- En el primer formulario se actualizará los datos del alumno:

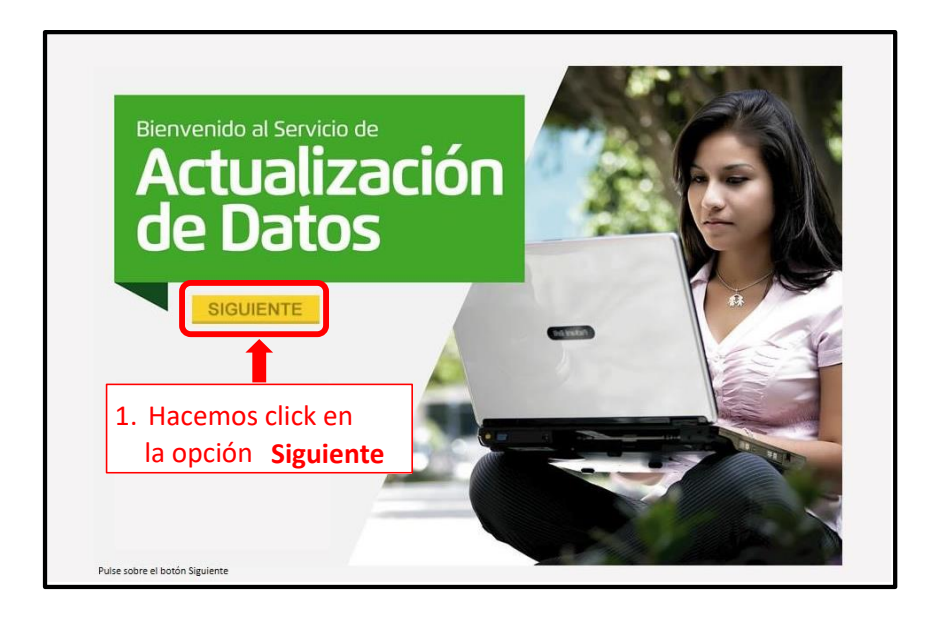

| Usuario                 |                                                |        |                          |
|-------------------------|------------------------------------------------|--------|--------------------------|
| Lituaria UMI            | CGARCIA                                        |        |                          |
| Código Universitario    | 2001000103                                     |        |                          |
| Datos personales        |                                                |        |                          |
| Nombrea                 | 20LA CAROLINA                                  |        |                          |
| Apelidos                | GARCIA TORRES                                  |        |                          |
| Diveccide               | Agustin Arbulu 190                             | Editar | 2. Si hubiera algún dato |
| Seletono fyc:           | 074607488                                      | Editor | por modificar            |
| Teléfono móvil          |                                                | Editar | hacemos click en la      |
| Corres                  | carolain@126@notmail.com                       | Editar | onción Editar            |
| Preferencias de envio   | de información digital                         |        |                          |
| Deseg recibir Informaci | ón y mi boleta de notas por correo electrónico |        |                          |
| Deses recibir informaci | ón via SMS                                     |        |                          |

- En el Segundo formulario se actualizará los datos del Apoderado

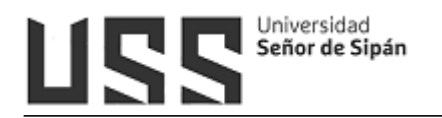

| Usuario              |         |                         |
|----------------------|---------|-------------------------|
| Uyuana 053           |         |                         |
| Cödigs Universitiens |         |                         |
| Datos personales     |         | 4 Si bubiera algún dat  |
| Nombrei              |         | 4. Si hubiera algun dat |
| Spelida:             |         | por modificar           |
| Directolm            | Editar  | hacemos click en la     |
| Seatona for:         | Tables  | opción Editar           |
| before mixt          | e ditar |                         |
| Corres               | Editar  |                         |

Al finalizar la actualización el sistema de cerrará y tendrá que volver a ingresar.

#### 4.2 Datos Académicos

# 4.2.1 Plan de Estudios

En esta opción se muestra la información del plan de estudios de la Carrera Profesional que has elegido estudiar.

| 13  | DATO    | S ACADEMICOS                                       | PLAN DE ES      | TUDIOS                                          |          |    |    |    |               |
|-----|---------|----------------------------------------------------|-----------------|-------------------------------------------------|----------|----|----|----|---------------|
|     | Duran   | te el semestre                                     | PLAN            | DE ESTUDIOS                                     |          |    |    |    |               |
|     | -       | Directo Estudios                                   |                 |                                                 |          |    |    |    |               |
|     |         | Plan de Estudios                                   | C - ESCU        | ELA DERECHO - PREGRADO (Curricular) - Vigente 🔻 |          |    |    | _  |               |
|     |         | Eiche de Matrícula                                 | Codigo          | Asignatura                                      | Creditos | HT | HP | TH | PreRequisitos |
|     | 1212    | Ficha de Matricola                                 | CICLO 1         |                                                 |          |    |    |    |               |
|     |         | Cursos Actuales                                    | 1DE011          | LOGICA JURIDICA                                 | 2        | 2  | 0  | 2  |               |
|     |         | Cursos Acuales                                     | 10E012          | INCLACION A LA INVESTIGACIÓN                    | 3        | 3  | 0  | 3  |               |
|     | 0       | Horarios                                           | 160012          | COMBRENSION DE TEXTOS Y REDACCION ACADEMICA     | 4        | 4  | 0  | 4  |               |
|     |         |                                                    | 1FG013          | PERSONAL BRANDING                               | 4        | 4  | 0  | 4  |               |
|     | m       | Asistencia a Clases                                | 1FG014          | COMPROMISO ETICO                                | 4        | 4  | 0  | 4  |               |
|     | -       |                                                    |                 | Total Ciclo 1                                   | 21       | 21 | 0  | 21 |               |
|     |         | Actividades Integradors                            | CICLO 2         |                                                 |          |    |    |    |               |
| 1   |         | / announce magnetic                                | 1DE021          | FUNDAMENTOS DEL DERECHO ROMANO                  | 3        | 3  | 0  | з  | 1DE011        |
|     | _       | Cronograma de                                      | 1DE022          | INTRODUCCIÓN AL DERECHO                         | 3        | 3  | 0  | з  | 1DE011        |
|     |         | Exémenes                                           | 1FG021          | PENSAMIENTO LOGICO MATEMATICO                   | 4        | 4  | 0  | 4  |               |
| 1 2 |         | Examenes                                           | 1FG022          | CÁTEDRA SIPÁN                                   | 4        | 3  | 2  | 5  |               |
| 1.3 |         | Cuadro Resumen de                                  | 1FG023          | RESPONSABILIDAD SOCIAL                          | 4        | 3  | 2  | 5  |               |
| 1   | 4       | Notas                                              | 1FG024          | INGLES I                                        | 2        | 2  | 0  | 2  |               |
|     |         |                                                    |                 | Total Ciclo 2                                   | 20       | 18 | 4  | 22 |               |
|     | 10      | Boleta de Notas                                    | CICLO 3         |                                                 |          | ~  |    |    | 100000        |
|     |         |                                                    | 1DE031          | DERECHO CONSTITUCIONAL GENERAL                  | 4        | 4  | 0  | 4  | 1DE022        |
| 13  | Culmi   | inado el semestre                                  | 1DE032          | DERECHO DE PERSONAS                             | 3        | 3  | 0  | 3  | 1DE021        |
| 1.2 | LITER . |                                                    | 105034          | DERECHO DE PERSONAS JORIDICAS CIVILES           | 2        | 2  | 0  | 2  | 105022        |
|     | T       | Orden de Mérito                                    | 10E035          | TEORIA GENERAL DEL PROCESO                      | 4        | 4  | 0  | 4  | 1DE022        |
|     |         | West-Strangersterners and                          | 1FG031          | LIDERAZGO Y COMPETITIVIDAD                      | 3        | 3  | 0  | 3  |               |
|     |         | Record Integral                                    | 1FG032          | INGLES II                                       | 2        | 2  | 0  | 2  | 1FG024        |
|     | _       |                                                    | oresti trectul. | Total Ciclo 3                                   | 22       | 22 | 0  | 22 |               |
|     | 200     | Cursos Disponibles                                 | CICLO 4         |                                                 |          |    |    |    |               |
|     |         | CONTRACTOR AND AND AND AND AND AND AND AND AND AND | 1DE041          | DERECHO CONSTITUCIONAL PERUANO                  | 4        | 4  | 0  | 4  | 1DE031        |
|     |         | Evaluación de Tesis                                | 1DE042          | DERECHO PENAL II                                | 3        | з  | 0  | з  | 1DE034        |
| 1   |         |                                                    | 1DE043          | ACTO JURIDICO                                   | 4        | 4  | 0  | 4  | 1DE032        |

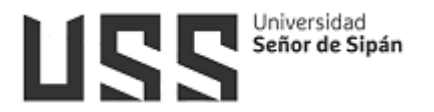

#### 4.2.2 Ficha de Matricula

Esta opción muestra los cursos correspondientes al periodo actual, créditos, Ciclo, sección y número de veces que lleva el curso.

| DATO<br>Duran                                                                                                    | S ACADEMICOS<br>ite el semestre<br>Plan de Estudios | MATRICULA | ACTUAL                           |        |          |       |         |     |
|----------------------------------------------------------------------------------------------------|-----------------------------------------------------|-----------|----------------------------------|--------|----------|-------|---------|-----|
|                                                                                                    | Ficha de Matrícula<br>Cursos Actuales<br>Horarios   | MATRI     | CULA ACTUAL                      |        |          |       |         |     |
|                                                                                                    | Asistencia a Clases<br>Actividades Integradora      | Codigo    | Descripción                      | Bloque | Creditos | Ciclo | Sección | Vez |
|                                                                                                    | Cronograma de<br>Exámenes                           | 1FG021    | PENSAMIENTO LOGICO<br>MATEMATICO | 2      | 4        | II    | G       | 1   |
| 6                                                                                                    | Cuadro Resumen de<br>Notas                          | 1FG022    | CÁTEDRA SIPÁN                    | 1      | 4        | II    | в       | 1   |
| 1                                                                                                    | Boleta de Notas                                     | 1FG023    | RESPONSABILIDAD SOCIAL           | 50     | 4        | II    | E       | 1   |
| - Barrier Barrier Barr | Orden de Mérito                                     | 1TS021    | PSICOLOGÍA DEL DESARROLLO        | 8      | 3        | II    | E       | 1   |
|                                                                                                    | Record Integral                                     | 1TS022    | TEORÍA DEL TRABAJO SOCIAL        | 22     | 3        | II    | A       | 1   |
|                                                                                                    | Cursos Disponibles<br>Evaluación de Tesis           | 1FG024    | INGLES I                         | 23     | 2        | II    | D       | 1   |

# 4.2.3 Cursos Actuales

En esta opción se muestran las pestañas de Cursos de Pregrado, Cursos de Computación, Curso de Idiomas y cursos de tutoría que esté llevando en el presente semestre.

Para poder ingresar y ver el detalle de cada curso hacemos click en la opción **Seleccionar.** 

| HTROULA ACTUML                                                       |      |               |         |             | C | URSOS PREGR | ADO   | CURSOS | S DE COMPUTACION                 | CURSOS DE IDIOMAS                              | -      | -       | -    | _                  |    |
|----------------------------------------------------------------------|------|---------------|---------|-------------|---|-------------|-------|--------|----------------------------------|------------------------------------------------|--------|---------|------|--------------------|----|
|                                                                      |      |               |         |             |   | CURSOS      | S AC  | TUALI  | ES PREGRA                        | DO                                             |        |         |      |                    |    |
|                                                                      |      |               |         | ר           |   | Seuss       | Ciclo | Codigo | Abreviatura                      | Curso                                          | Bloque | Section | Foto |                    | 10 |
|                                                                      |      |               |         |             |   | 10083813    | I     | 1DE011 | Logica juridica                  | LOGICA JURIDICA                                | -      | A       | Ø    | <u>Seleccionar</u> | 0  |
| Codigo Descripción<br>199121 PEISAVIENTO LOSICO                      | Boqu | Creditos<br>4 | Cicle S | lección Vez |   | 10083816    | I     | 1DE012 | Teoria del estado                | TEORIA DEL ESTADO                              |        | A       |      | <u>Seleccionar</u> |    |
| 1FG022 CÁTEDRA SIDÁN                                                 | •    | 4             |         | 1           |   | 10086018    | I     | 1FG011 | Iniciacion a la<br>investigacion | INICIACION A LA<br>INVESTIGACION               |        | A       | Q    | Seleccionar        | 0  |
| 190123 RESPONSABILIDAD SOCIAL                                        | 1    | 4             |         | 1           |   | 10086106    | I     | 1FG012 | Comprension<br>textos-redaccion  | COMPRENSION DE TEXTOS Y<br>REDACCION ACADEMICA |        | A       | R    | Seleccionar        | 0  |
| 175021 PSICOLOGIA DEL DESARROLLO<br>175022 TEORÍA DEL TRABAJO SOCIAL |      | 3             |         | 1           |   | 10086194    | I     | 1FG013 | Personal branding                | PERSONAL BRANDING                              |        | A       | P    | Seleccionar        | 0  |
| 1F0124 DIGLES E                                                      | ÷    | 2             | 1       | 1           |   | 10086282    | I     | 1FG014 | Compromiso etico                 | COMPROMISO ETICO                               |        | A       | A    | Seleccionar        | 0  |

A continuación se detallará cada una de las opciones:

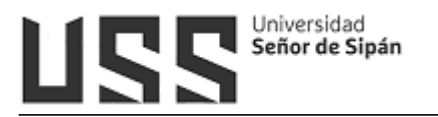

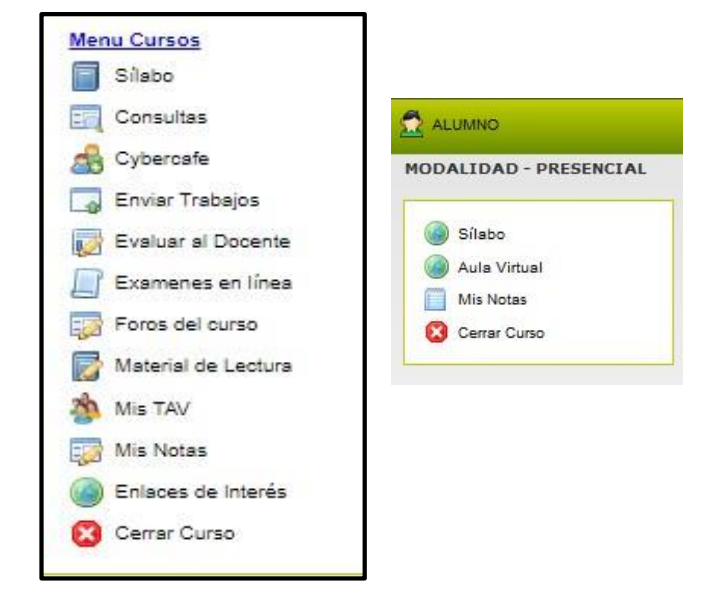

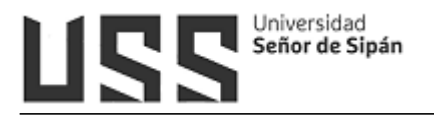

# A. Sílabo:

El silabo es un documento donde encontrarás los temas a desarrollarse clase por clase, su contenido fue registrado previamente por el docente mediante el Campus virtual conteniendo la información académica correspondiente a su curso, así como información bibliográfica que puedes utilizar para fortalecer tu aprendizaje.

|    | FA                                                                                                    |                                                                                                    |
|----|----------------------------------------------------------------------------------------------------|----------------------------------------------------------------------------------------------------|
|    | 11                                                                                                    | ACULTAD DE CIENCIAS DE LA SALUD                                                                                                    |
|    | PROGRAMA DE ESTUDIOS                                                                                                    | DE DEPARTAMENTO ACADÉMICO DE ESTUDIOS GENERALES                                                                                                    |
|    |                                                                                                    | SILABO                                                                                                    |
| i. | DATOS INFORMATIVOS                                                                                                    |                                                                                                    |
|    | 1. Nombre de la Asignatura                                                                                                    | : INICIACIÓN A LA INVESTIGACIÓN                                                                                                    |
|    | 2. Modalidad                                                                                                    | : Presencial (Regular)                                                                                                    |
|    | 3. Código de la Asignatura                                                                                                    | : 1FG011                                                                                                    |
|    | 4. Créditos                                                                                                    | : 4                                                                                                    |
|    | 5. Ciclo de Estudios                                                                                                    | £ 1                                                                                                    |
|    | 6. Tipo de Estudios                                                                                                    | : Formación General                                                                                                    |
|    | 7. Pre Requisito(s)                                                                                                    |                                                                                                    |
|    | 8. Semestre Académico                                                                                                    | : 201902                                                                                                    |
|    | 9. Duración                                                                                                    | : 16 Semanas                                                                                                    |
|    | 10. Horas Teóricas                                                                                                    | : 4                                                                                                    |
|    | 11. Horas Prácticas                                                                                                    | : 0                                                                                                    |
|    | 12. Turno                                                                                                    | 1                                                                                                    |
|    | 13. Docente Responsable                                                                                                    | : GONZALES GUZMAN JOSE BERNARDO                                                                                                    |
| п. | COMPETENCIA DEL CURSO                                                                                                    |                                                                                                    |
|    | Aplica técnicas e instrumentos de manejo d<br>referenciando adecuadamente diversos tex<br>autor, a través de normas de estilo de redac | Je fuentes de información físicas y virtuales, para realizar y sustentar sus trabajos académicos, citando y<br>tos, integrando las TIC en los procesos de investigación, con sentido ético y respetando los derechos de<br>ción de documentos acorde a su carrera profesional. |
| ш. | SUMILLA                                                                                                    |                                                                                                    |

#### B. Consultas.

Éste enlace permite efectuar consultas a tu docente en cada uno de tus cursos.

|                      | CONSULTAS AL DOCENTE             |
|----------------------|----------------------------------|
| Menu Cursos          |                                  |
| Sílabo               | Curso: TEORIA DEL ESTADO         |
| Consultas            |                                  |
| 🔬 Cybercafe          | Realiza tu Consulta al Docente - |
| 🗔 Enviar Trabajos    |                                  |
| 😡 Evaluar al Docente |                                  |
| 🔲 Examenes en línea  |                                  |
| Foros del curso      |                                  |
| Material de Lectura  |                                  |
| 🆄 Mis TAV            | Crabas Conculta                  |
| 🧊 Mis Notas          | Grabar Consulta                  |
| Enlaces de Interés   |                                  |
| 🔯 Cerrar Curso       |                                  |

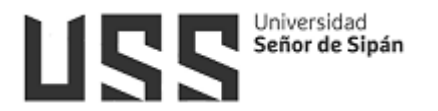

# C. Cybercafe

En esta opción visualizarás los correos de tus compañeros de clase.

|                     | Cybercafe                         |                                  |
|---------------------|-----------------------------------|----------------------------------|
| Menu Cursos         |                                   |                                  |
| Silabo              | Compoñeros de slasse              |                                  |
| Consultas           | Companeros de clases              |                                  |
| 🔬 Cybercafe         | Nombre                            | Mail                             |
| 🔄 Enviar Trabajos   | ACOSTA SILVA PEDRO PABLO          | ASILVAPEDROPABL@crece.uss.edu.pe |
| Evaluar al Docente  | ACUÑA LLONTOP JESUS ANTONIO       | LLONTOPJA@crece.uss.edu.pe       |
| Examenes en línea   | ANACLETO GOMEZ JULISSA SHARAI     | AGOMEZJULISSASH@crece.uss.edu.pe |
| 🔯 Foros del curso   | ASENJO DELGADO RALPH ANTHONY      | ADELGADORALPHAN@crece.uss.edu.pe |
| Material de Lectura | BALCAZAR JIMENEZ MARY ELIZABETH   | JIMENEZME@crece.uss.edu.pe       |
| Mis TAV             | BARRERA ACARO MARIALEJANDRA       | BACAROMARIALE@crece.uss.edu.pe   |
| Mis Notas           | BENITES NICOLA PAOLA ESTEPHANY    | BNICOLAPAOLAEST@crece.uss.edu.pe |
| Enlaces de Interés  | CADENILLAS TAPIA MILAGROS XIOMARA | CTAPIAMILAGROXI@crece.uss.edu.pe |
| Cerrar Curso        | CARMELINO SALON ANGELO RENATO     | CSALONANGEL@crece.uss.edu.pe     |

# D. <u>Enviar Trabajos</u>

Esta opción te permite enviar los trabajos solicitados por el Docente, deberás ingresar de la siguiente manera:

- 1. Seleccionar el tipo de documento
- 2. Digita la materia
- Digita el tema investigado,
- 4. Digita un resumen o comentario,
- 5. Digita la referencia bibliográfica,
- Haz clic en examinar y selecciona el archivo a subir (éste debe estar en formato .zip o .rar, hasta 4MB, el nombre sin espacios en blanco y debe contener tus iniciales)

| 1 |                                                                                                    |                                                                                                    |
|---|----------------------------------------------------------------------------------------------------|----------------------------------------------------------------------------------------------------|
|   | REGISTRO DE TRABAJOS                                                                                                    |                                                                                                    |
|   | FORMULARIO DE                                                                                                    | REGISTRO DE ARCHIVOS                                                                                                    |
|   | Curso: TEORIA GENERAL DEL                                                                                                    | DERECHO REGISTRAL (PRINCIPIOS REGISTRALES)                                                                                                    |
|   | A continuación presentamo:<br>- Se sugiere que el envío s<br>- El Archivo a enviar no del<br>Ejemplo: Trabajo de exc<br>- Se recomienda personali:<br>TrabajoExcelJMCA.zip Co<br>Unidad Actual: El ciclo acsdémi | : algunas sugerencias para el óptimo envío de archivos.<br>« realice en formato ".zip" o ".rar" cuyo tamaño no sea mayor de 4 MB.<br>» de contener espacios en blanco.<br>el.zip>TrabajoExcel.zip<br>rar sus archivos conteniendo sus Iniciales: Ejemplo<br>n la finalidad que los archivos sean fácilmente identificables.<br>co ha conduido Fecha de cierre de unidad : |
|   |                                                                                                    | Subir Archivos                                                                                                    |
|   | Tipo Documento                                                                                                    |                                                                                                    |
|   | Materia (Informática,<br>electrónica, Matemática,<br>Idiomas, Filosofía, etc.)                                                                                                    | 2                                                                                                    |
|   | Temas Investigados                                                                                                    | 3                                                                                                    |
|   | Resumen o Comentario                                                                                                    | 4                                                                                                    |
|   | Referencia Bibliográfica                                                                                                    | 5                                                                                                    |
|   |                                                                                                    | El Archivo no debe sobre pasar los 4 Mb                                                                                                    |
|   | Archivo                                                                                                    | <b>Examinar</b> <sup>6</sup> No se ha seleccionado ningún arc                                                                                                    |
|   | Ver Archivos 8                                                                                                    | Grabir Cancelar                                                                                                    |

- 7. Hacer clic en el botón Grabar.
- 8. Para verificar que los archivos se han subido debes hacer click en la opción Ver Archivos

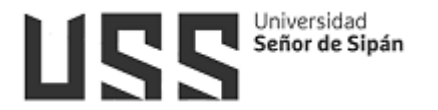

# E. Evaluación al docente

Esta opción permite al alumno evaluar al docente responsablemente.

| urso: TEORIA                     | GENERAL DEL DERECHO REGISTRAL (PRINCIPIOS REGISTRALES)                                                     |
|----------------------------------|----------------------------------------------------------------------------------------------------|
| EVALUACIÓN AL                    | DOCENTE - SEUSS WEB                                                                                        |
| Bienvenidos, a o<br>mostrados.   | ntinuación presentamos la evaluación al Docente donde el alumno puede evaluar de acuerdo a los perfiles    |
| Para el llenado o<br>el Docente. | e la encuesta se recomienda hacerlo con seriedad y valores adecuados según el profesionalismo que demuestr |
| Para continuar h                 | aga clic Evaluación al Docente, y llene las casillas solicitadas.                                          |
| Las encuestas so                 | o se activan por un plazo de 10 días después de la fecha programada en el sistema.                         |
| Las fechas Pro                   | gramadas son las siguientes:                                                                               |
| FECHA PRIMER                     | ENCUESTA:                                                                                                  |

# F. Examen en línea

Esta opción permite al alumno rendir exámenes en línea programados por el docente del curso.

| ENES EN LINEA                                                                                        |                                                                    |                                                 |               |                                             |                                               |
|----------------------------------------------------------------------------------------------------|--------------------------------------------------------------------|-------------------------------------------------|---------------|---------------------------------------------|-----------------------------------------------|
| stipcion<br>Iniciacion a la investigación                                                            | Periodo Dur<br>1 20                                                | ación Nº Preguntas<br>6                         | Puntaje<br>20 | Fecha de Inicio<br>14/10/2018 04:00:00 p.m. | Mothar Examine                                |
| Na<br>SOLO ENVIAR EL<br>CLICK AQU                                                                    | N:NaN:Nal<br>Tiempo restante 12 mi<br>EXAMEN AL T<br>I PARA VER IN | N AM<br>nutos<br>ERMINO DEL MISN<br>STRUCCIONES |               | 1. H<br>o                                   | acemos click en la<br>pción <b>Ver Examen</b> |
| Calcula bien tu Tiempo, que el<br>Hempo Indicado por el DOCENTE<br>EXAMEN EN LÍNEA                   | Examen "CERRARA                                                    | " después de haber tra                          | nscurrido el  |                                             |                                               |
| <ul> <li>Pregunta 1 (4 pts)</li> <li>Verdadero</li> <li>Falso</li> <li>Pregunta 2 (4 pts)</li> </ul> | 2. Ma                                                              | rcamos la                                       |               |                                             |                                               |
| © Verdadero<br>© Falso<br>Clic en grabar                                                             | res                                                                | ouesta corre                                    | cta           |                                             |                                               |
| <ul> <li>Pregunta 3 (4 pts)</li> <li>Verdadero</li> <li>Falso</li> </ul>                             |                                                                    |                                                 |               |                                             |                                               |
| <ul> <li>Pregunta 5 (4 pts)</li> <li>Verdadero</li> <li>Falso</li> <li>Clic en grabar</li> </ul>     |                                                                    |                                                 | 1             |                                             |                                               |
| • Pregunta 4 (4 pts) 3.<br>• Verdadero<br>• Falso                                                    | Hacemos<br>opción <b>Gr</b>                                        | click en la<br>abar.                            |               |                                             |                                               |
| Sólo o<br>Grabar                                                                                     | enviar el examen si lo h<br>Ver Rpts. Grabad                       | a concluido<br>as Enviar                        |               |                                             |                                               |

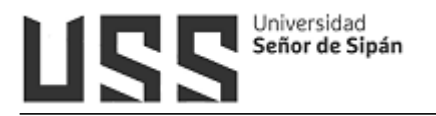

# G. Foros del curso

En esta opción puedes visualizar los foros correspondientes al curso y emitir tu opinión respecto a los temas propuestos mediante preguntas, que serán evaluadas durante el desarrollo del curso.

Para poder responder a un foro realizaremos los siguientes pasos:

- 1. Nos ubicamos en el semestre actual haciendo clic en el check
- 2. Se cargará el tema, hacemos clic en el check
- 3. Se cargará la pregunta, hacemos clic en el check
- 4. Hacemos clic en agregar respuesta
- 5. Se mostrará un cuadro de texto donde digitaremos la respuesta
- 6. Finalmente clic en Grabar

| urso: CÁTEDR.  | Lista de Foros Modalidad Presencial                                                                                                    |                                                  |           |   |
|----------------|----------------------------------------------------------------------------------------------------|--------------------------------------------------|-----------|---|
|                | Periodo Temas de Foros Preguntas                                                                                                    |                                                  |           |   |
|                | Temas o Foros                                                                                                    |                                                  |           |   |
|                | Tema A                                                                                                    | utor                                             | Preguntas |   |
|                |                                                                                                    |                                                  |           |   |
| 19/04/2018 10: | Proceso de construcción del documental de la cultura ancestral y viva. ESQUEN PERAL<br>31:56 a.m.                                                                                                    | ES NELIDA PILA                                   | R 1 (     | • |
| 19/04/2018 10: | Proceso de construcción del documental de la cultura ancestral y viva. ESQUEN PERAL<br>31-56 a.m.<br>Lista de Preguntas del tema: Proceso de construcción del documental de la cultura a<br>Pregunta. | ES NELIDA PILA<br>Incestral y viva<br>Respuestas | R 1 (     |   |

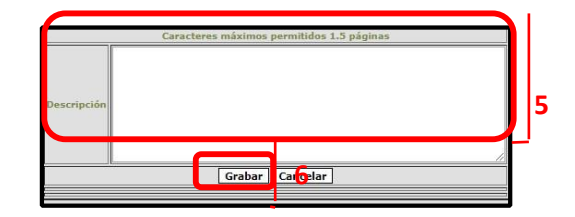

#### H. Material de Lectura

En esta opción podrás visualizar los archivos registrados por el docente y descargarlos en tu PC.

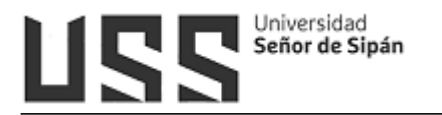

| L Cursos            |         |                                                              |                                                              |            |          |
|---------------------|---------|--------------------------------------------------------------|--------------------------------------------------------------|------------|----------|
| Sílabo              |         | iure Desister des                                            |                                                              |            |          |
| Consultas           | Arch    | livos Registrados                                            |                                                              |            |          |
| Cybercafe           |         |                                                              |                                                              |            |          |
| Enviar Trabajos     |         |                                                              |                                                              |            |          |
| Evaluar al Docente  | urso: I | NICIACION A LA INVESTIGACION                                 |                                                              |            |          |
| Examples en línes   | Item    | Nombre del Archivo                                           | Descripcion                                                  | Fecha      | Hora     |
| 1                   | 1       | e5ca41c7-PRESENTACIÓNDESÍLABOS.rar                           | e5ca41c7-PRESENTACIONDESILABOS.rar                           | 07/09/2018 | 21:10:23 |
| Zatarial de Lastras | 2       | ca41e490-SILABOINICIACIONINVEST.2018II.rar                   | ca41e490-SILABOINICIACIONINVEST.2018II.rar                   | 07/09/2018 | 21:12:27 |
| Material de Lectura | 3       | 894559ef-CONTENIDOSINICIAC.INVEST.2018-2edrar                | 894559ef-CONTENIDOSINICIAC.INVEST.2018-2edrar                | 07/09/2018 | 21:14:37 |
| Mis Notas 4         | •       | 79968e46-PLANDESEGUIMIENTO-ESQUEMADEPRODUCTO-<br>RUBRICA.rar | 7f968e46-PLANDESEGUIMIENTO-ESQUEMADEPRODUCTO-<br>RUBRICA.rar | 07/09/2018 | 21:17:25 |
| Enlaces de Interés  | 5       | 3e16b5cf-PORTAFOLIODELESTUDIANTE.rsr                         | 3e16b5cf-PORTAFOLIODELESTUDIANTE.rar                         | 07/09/2018 | 21:19:21 |
| Cerrar Curso        | 5       | Se811f70-SESION1-FACTORESENELESTUDIO.rar                     | 8e811f70-SESION1-FACTORESENELESTUDIO.rar                     | 07/09/2018 | 21:25:03 |
|                     | 7       | 32edef7d-<br>EL TEMA Y EL TITULO DE LA INVESTIGACIÓN.rar     | 32edef7d-<br>EL_TEMA_Y_EL_TITULO_DE_LA_INVESTIGACIÓN.rar     | 07/09/2018 | 21:28:07 |
| e                   | в       | 130/32e9-SESION2-PROCESOESTUDIO rar                          | 130f32e9-SESION2-PROCESOESTUDIO.rar                          | 07/09/2018 | 21:34:00 |
| s                   | 9       | 5572be8e-PROBLEMADEINVESTIGACIÓN.rar                         | 5572beBe-PROBLEMADEINVESTIGACIÓN.rar                         | 11/09/2018 | 09:23:25 |
| 1                   | 10      | c4039f8e-SESION3-HERRAMIENTASPARAINVESTIGAR.rgr              | c4039f8e-SESION3-HERRAMIENTASPARAINVESTIGAR.rar              | 11/09/2018 | 09:26:05 |
| 1                   | 11      | e646633b-original4.rar                                       | e646833b-original4.rar                                       | 11/09/2018 | 09:33:49 |
| 1                   | 12      | 5ca82681-ff0520e1-SESION4-5-CITASAPAYVANCOUVER.rat           | 5ca82681-ff0520e1-SESION4-5-CITASAPAYVANCOUVER.rar           | 25/09/2018 | 10:36:40 |
|                     | 13      |                                                              | 9d1aa981-manual de normas apa.rar                            | 02/10/2018 | 07:34:39 |

#### I. Mis Notas

En esta opción se muestra las notas del curso.

Si tienes deuda pendiente de pago no podrás visualizar las notas.

| urso: TEOP | RÍA GENERAL DEL DI | ERECHO NOTARIAL |
|------------|--------------------|-----------------|
|            |                    |                 |
| NOTAS DE   | LA UNIDAD 1        |                 |
| Criterio   | Notas              |                 |
| PC         | 15.00              |                 |
| T          | 15.00              |                 |

# J. Enlaces de interés

En esta opción podrás observar algunos enlaces de interés que el docente registre.

| ENLACES DE INTERÉS  |                         |
|---------------------|-------------------------|
| Curso: SEMINARIO DE | E TESIS I               |
|                     | No se encontraron datos |

#### K. Cerrar Curso

Al hacer clic en ésta opción salimos del menú curso.

#### 4.2.4 Horarios

En esta opción se visualizará el horario de cada asignatura registrada, sección, docente, ambiente, día, hora inicio y hora fin.

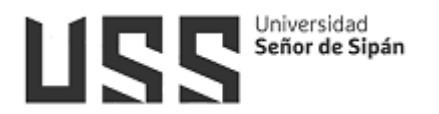

| 20 |                                             |         |                                   |          |     |        |         |
|----|---------------------------------------------|---------|-----------------------------------|----------|-----|--------|---------|
|    |                                             |         |                                   |          |     |        |         |
|    | Asignatura                                  | Sección | Docente                           | Ambiente | Día | Inicio | Fin     |
|    | LOGICA JURIDICA                             | A       | SAMILLAN CARRASCO, JOSE LUIS      | Aula 201 | Lun | 8:20   | 10:00AN |
|    | TEORIA DEL ESTADO                           | A       | DELGADO FERNANDEZ, ROSA ELIZABETH | Aula 201 | Lun | 10:00  | 12:30PM |
|    | INICIACION A LA INVESTIGACION               | A       | DIAZ DE ANGULO, DORIS MARGOT      | Aula 201 | Mar | 7:30   | 10:50AM |
|    | COMPROMISO ETICO                            | А       | VARGAS FLORES, ANA CECILIA        | Aula 201 | Mie | 7:30   | 10:50AM |
|    | COMPRENSION DE TEXTOS Y REDACCION ACADEMICA | A       | SAMAMÉ NÚÑEZ, ALICIA MAGALI       | Aula 201 | Jue | 7:30   | 10:50AM |
|    | PERSONAL BRANDING                           | A       | SALDAÑA BARBOZA, ALASTEÑA         | Aula 201 | Vie | 7:30   | 10:50AM |

# 4.2.5 Asistencia a Clases

En esta opción el alumno podrá visualizar sus asistencias a clases, siempre y cuando el Docente de cada curso lo ha registrado en el sistema.

| Curso                                       | Fecha      | Estad |
|---------------------------------------------|------------|-------|
| COMPRENSION DE TEXTOS Y REDACCION ACADEMICA | 30/08/2018 | A     |
| COMPRENSION DE TEXTOS Y REDACCION ACADEMICA | 06/09/2018 | A     |
| COMPRENSION DE TEXTOS Y REDACCION ACADEMICA | 13/09/2018 | A     |
| COMPRENSION DE TEXTOS Y REDACCION ACADEMICA | 20/09/2018 | A     |
| COMPRENSION DE TEXTOS Y REDACCION ACADEMICA | 27/09/2018 | A     |
| COMPRENSION DE TEXTOS Y REDACCION ACADEMICA | 04/10/2018 | A     |
| COMPRENSION DE TEXTOS Y REDACCION ACADEMICA | 11/10/2018 | A     |
| COMPROMISO ETICO                            | 29/08/2018 | A     |
| COMPROMISO ETICO                            | 05/09/2018 | A     |
| COMPROMISO ETICO                            | 12/09/2018 | A     |
| COMPROMISO ETICO                            | 19/09/2018 | A     |
| COMPROMISO ETICO                            | 26/09/2018 | F     |
| COMPROMISO ETICO                            | 03/10/2018 | A     |
| COMPROMISO ETICO                            | 10/10/2018 | A     |
| COMPROMISO ETICO                            | 17/10/2018 | A     |
| COMPROMISO ETICO                            | 24/10/2018 | A     |
| INICIACION A LA INVESTIGACION               | 28/08/2018 | A     |
| INICIACION A LA INVESTIGACION               | 04/09/2018 | A     |
| INICIACION A LA INVESTIGACION               | 11/09/2018 | A     |
| INICIACION A LA INVESTIGACION               | 18/09/2018 | A     |
| INICIACION A LA INVESTIGACION               | 25/09/2018 | A     |
| INICIACION A LA INVESTIGACION               | 02/10/2018 | A     |
| INICIACION A LA INVESTIGACION               | 09/10/2018 | F     |
| INICIACION A LA INVESTIGACION               | 16/10/2018 | A     |
| INICIACION A LA INVESTIGACION               | 23/10/2018 | A     |

# 4.2.6 Actividades Integradoras

En esta opción se mostrará el Curso Taller que se registró en su Matrícula. En este ejemplo se visualiza el TALLER de FUTBOL

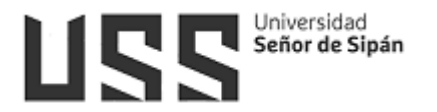

|        | ES INTE | GRADORAS   |         |     |
|--------|---------|------------|---------|-----|
| ACTIV  | /IDAI   | DES INTEGR | RADO    | RAS |
|        |         |            |         |     |
| Coaigo | Grupo   | Curso      | Sección |     |

Al hacer click en **Seleccionar** nos muestra un menú de opciones: Asistencia a clases, consultas, Mis Notas, Ver Silabo.

| m   | Asistencia a Clases |
|-----|---------------------|
|     | -                   |
| 20  | Consultas           |
| -20 | Mis Notas           |
| -7  | Ver Sílabo          |
| 0   | Cerrar              |

# 4.2.7 Cuadro Resumen de Notas

En esta opción se podrá visualizar el detalle de las notas por cada variable ingresada en la fórmula.

| UADRO RES         | UME     | N         |             |                |      |
|-------------------|---------|-----------|-------------|----------------|------|
|                   |         |           |             |                |      |
| Curso             | Periodo | Variables | Descripción | Formula        | Nota |
| EORIA DEL ESTADO  | 1       | P         | PARCIAL     | (AC+F+X+T+P)/5 | 10   |
| FEORIA DEL ESTADO | 1       | F         |             | (AC+F+X+T+P)/5 | 10   |
| TEORIA DEL ESTADO | 1       | x         | EXPOSICION  | (AC+F+X+T+P)/5 | 12   |
| FEORIA DEL ESTADO | 1       | т         | TRABAJOS    | (AC+F+X+T+P)/5 | 12   |
|                   | 1       | AC        | ACTITUD     | (AC+F+X+T+P)/5 | 13   |

# 4.2.8 Boleta de Notas

En esta opción se visualizará los resultados obtenidos en las diferentes unidades.

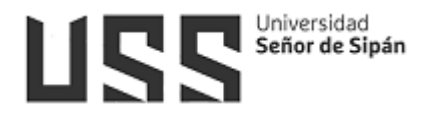

|       |        |          | A.C.                                           |       |       |          |
|-------|--------|----------|------------------------------------------------|-------|-------|----------|
|       |        | ENOI     | n0                                             |       |       |          |
| Ciclo | Codigo | Creditos | Asignatura                                     | Nota1 | Nota2 | Promedio |
| 1     | 1FG011 | 4        | INICIACION A LA INVESTIGACION                  |       |       |          |
| 1     | 1FG012 | 4        | COMPRENSION DE TEXTOS Y<br>REDACCION ACADEMICA |       |       |          |
| 1     | 1FG013 | 4        | PERSONAL BRANDING                              |       |       |          |
| 1     | 1FG014 | 4        | COMPROMISO ETICO                               |       |       |          |
| 1     | 1DE011 | 2        | LOGICA JURIDICA                                |       |       |          |
|       | 105010 | 2        | TEORIA DEL ESTADO                              | 11.4  | 0     | E        |

# 4.2.9 Orden de Mérito

En esta opción se muestra el orden de mérito y el promedio ponderado que obtuvo en un ciclo determinado.

| RDEN DE MÉRIT | 0       |       |                 |           |
|---------------|---------|-------|-----------------|-----------|
|               |         |       |                 |           |
| Escuela       | Periodo | Ciclo | Orden de Mérito | Ponderado |

# 4.2.10 Record Integral

En esta opción se observa las notas de todos los cursos que se ha llevado en un determinado período.

| EC          | ORD I                      | NTEGRAL                                         |          |          |                  |
|-------------|----------------------------|-------------------------------------------------|----------|----------|------------------|
|             |                            |                                                 |          |          |                  |
|             |                            |                                                 |          |          |                  |
| B - E       | SCUELA T                   | RABAJO SOCIAL - PREGRADO (Curricular) - Vigente |          |          |                  |
| Ciclo       | Codigo                     | Asignatura                                      | Creditos |          | Periodo          |
| I           | 1FG011                     | INICIACION A LA INVESTIGACION                   | 4        | 16       | 201801           |
|             |                            | COMPRESSION OF TEXTOR X DEPARTMENT              | 4        | 17       | 201801           |
| I           | 1FG012                     | COMPRENSION DE TEXTOS Y REDACCION ACADEMICA     |          | 100      |                  |
| I           | 1FG012<br>1FG013           | PERSONAL BRANDING                               | 4        | 15       | 201801           |
| I<br>I<br>I | 1FG012<br>1FG013<br>1FG014 | PERSONAL BRANDING<br>COMPROMISO ETICO           | 4        | 15<br>17 | 201801<br>201801 |

# 4.2.11 Cursos Disponibles

Esta opción muestra los cursos que aún están pendientes llevarlos.

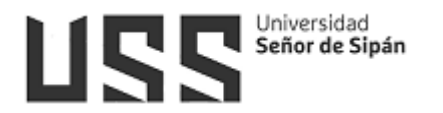

| URS    | OS DISPONIBLES                                              |          |      |
|--------|-------------------------------------------------------------|----------|------|
| Codigo | Descripción                                                 | Creditos | Vece |
| 3      | LIDERAZGO Y COMPETITIVIDAD                                  | 3        | 0    |
| 3      | TRABAJO SOCIAL Y SALUD MENTAL                               | з        | 0    |
| 3      | DESARROLLO HUMANO, GENERO Y TRABAJO SOCIAL                  | 4        | 0    |
| 3      | SOCIOLOGIA DE LA FAMILIA                                    | 4        | 0    |
| 4      | METODOS ESTADISTICOS                                        | 4        | 0    |
| 4      | MODELOS DE INTERVENCION CON FAMILIAS                        | 4        | 0    |
| 4      | GESTION ORGANIZACIONAL Y DEL TALENTO HUMANO                 | 4        | 0    |
| 5      | CONSEJERÍA Y MEDIACIÓN                                      | 4        | 0    |
| 5      | TEORÍAS SOCIOLÓGICAS Y PROBLEMAS SOCIALES                   | 4        | 0    |
| 6      | ELECTIVO 1                                                  | 4        | 0    |
| 6      | NORMATIVIDADES JURÍDICAS EN LA INTERVENCIÓN<br>SOCIAL       | 4        | 0    |
| 7      | ELECTIVO 2                                                  | з        | 0    |
| 7      | TRABAJO SOCIAL, DERECHOS HUMANOS Y GRUPOS<br>VULNERABLES    | 4        | 0    |
| 8      | TRABAJO SOCIAL EMPRESARIAL                                  | 4        | 0    |
| 8      | ELECTIVO 3                                                  | 3        | 0    |
| 8      | MERCADEO SOCIAL                                             | з        | 0    |
| 8      | RESOLUCIÓN DE CONFLICTOS SOCIO AMBIENTALES Y<br>NEGOCIACIÓN | 4        | 0    |
| 9      | SEMINARIO AVANZADO I                                        | 2        | 0    |
| 9      | INVESTIGACIÓN I                                             | 5        | 0    |

# 4.3 Gestión Financiera

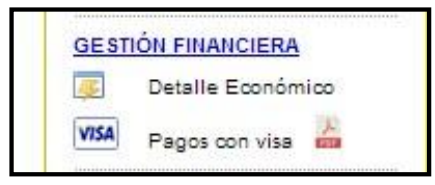

# 4.3.1 Detalle Económico

Esta opción te permite visualizar información detallada de los pagos realizados y pendientes en cada periodo. Así mismo se puede descargar los estados de cuenta en formato pdf e imprimirlos.

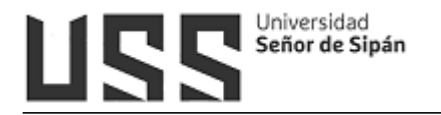

| NFORMACIÓ                   | N ECONÓM                  | 1ICA   |          |              |                             |             |      |           |
|-----------------------------|---------------------------|--------|----------|--------------|-----------------------------|-------------|------|-----------|
| Deuda Pr<br>Obtener Detalle | ogramada: 910<br>de Deuda | 0.00   | D        | euda Morosa: | 0.00                        | 20190       | 02 🗸 |           |
| Descripción                 | Estado                    | Monto  | NroCuota | Vencimiento  | Fecha de Pago               | Pdf         | E    | Escon     |
| MATRICULA                   | CANCELADO                 | 315.00 | 0        | 24/08/2019   | 23/08/2019 07:26:03<br>p.m. |             |      |           |
| PENSION                     | CANCELADO                 | 300.00 | 1        | 27/08/2019   | 26/08/2019 10:57:32<br>a.m. | 14)<br>1523 |      |           |
| PENSION                     | CANCELADO                 | 300.00 | 2        | 01/10/2019   | 24/10/2019 08:41:05<br>p.m. | 1           | Э    | Э         |
| INTERESES                   | CANCELADO                 | 1.24   | 2        | 01/10/2019   | 24/10/2019 08:41:05<br>p.m. |             |      |           |
| PENSION                     | PENDIENTE                 | 300.00 | з        | 02/11/2019   |                             |             |      |           |
| PENSION                     | PENDIENTE                 | 300.00 | 4        | 02/12/2019   |                             |             |      |           |
| CREDITOS<br>ADICIONALES     | PENDIENTE                 | 200.00 | 4        | 02/12/2019   |                             |             |      |           |
| COMPUTACION I               | CANCELADO                 | 110.00 | 1        | 25/08/2019   | 24/08/2019 12:16:47<br>p.m. | 10          |      |           |
| COMPUTACION I               | CANCELADO                 | 110.00 | 2        | 16/10/2019   | 24/10/2019 08:42:06<br>p.m. | 11          | Э    | Э         |
| INTERESES                   | CANCELADO                 | 0.16   | 2        | 16/10/2019   | 24/10/2019 08:42:06<br>p.m. |             | D    | escarga c |
| COMPUTACION I               | PENDIENTE                 | 110.00 | 3        | 28/11/2019   |                             |             |      |           |

| You have chosen t                                                   | to open:                          |
|---------------------------------------------------------------------|-----------------------------------|
| 204797481                                                           | 02-03-B006-341557.pdf             |
| which is: Ad                                                        | lobe Acrobat Document (29.8 kB)   |
| from: https:                                                        | //www.escondatagate.net           |
|                                                                     |                                   |
|                                                                     |                                   |
| Open with                                                           | Adobe Acrobat Reader DC (default) |
| Open with<br>○ Save File                                            | Adobe Acrobat Reader DC (default) |
| Open with Save File Do this auto                                    | Adobe Acrobat Reader DC (default) |
| ● <u>Open with</u><br>○ <u>S</u> ave File<br>□ Do this <u>a</u> uto | Adobe Acrobat Reader DC (default) |
| ● <u>Open with</u><br>○ <u>S</u> ave File<br>□ Do this <u>a</u> uto | Adobe Acrobat Reader DC (default) |

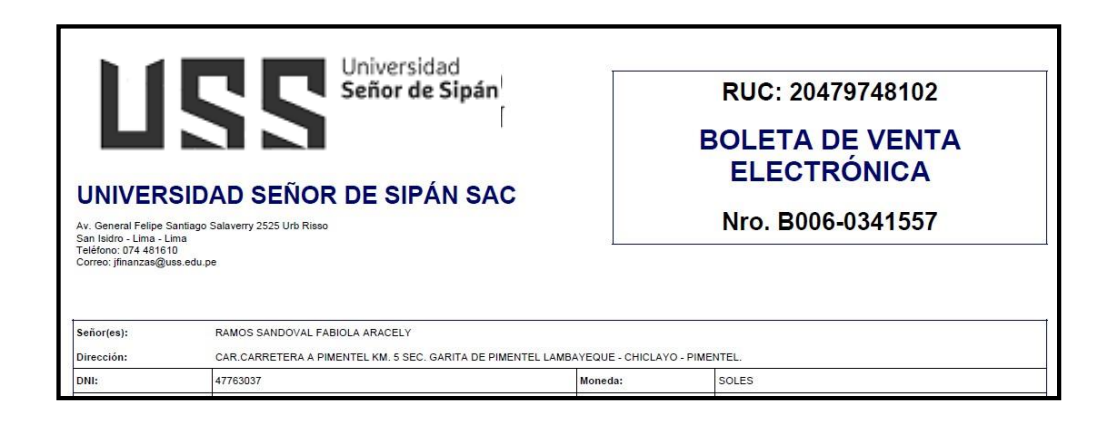

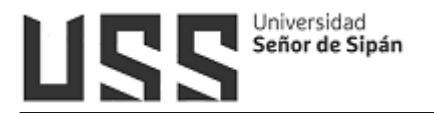

## 4.3.2 Pagos con Visa

Esta opción nos permite realizar los pagos de los servicios programados a través de la tarjeta visa.

Se ha elaborado un manual independiente "MANUAL\_PAGOS\_CON\_VISA", se recomienda descargarlo.

| VISA Pa | gos con v                                                 | isa 🧧                                                      |                                   |                                                                                              | Des                                          | carg                                                    | a Manu<br>con vi                                                                  | al de pagos<br>sa |  |  |
|---------|-----------------------------------------------------------|------------------------------------------------------------|-----------------------------------|----------------------------------------------------------------------------------------------|----------------------------------------------|---------------------------------------------------------|-----------------------------------------------------------------------------------|-------------------|--|--|
|         | Pagos con Visa<br>SERVICIO                                | Pages con Visa<br>SERVICIOS PROGRAMADOS PENDIENTES         |                                   |                                                                                              |                                              |                                                         |                                                                                   |                   |  |  |
|         | Contraction of the second                                 | 120223000                                                  |                                   |                                                                                              |                                              |                                                         |                                                                                   |                   |  |  |
|         | Descripción                                               | Estado                                                     | NroCuota                          | Importe                                                                                      | Mora                                         | Total                                                   | Vencimiento                                                                       |                   |  |  |
|         | Descripción<br>Matricula                                  | Estado<br>Pendiente                                        | NroCuota<br>0                     | Importe<br>300.00                                                                            | Mora<br>0.00                                 | Total<br>300.00                                         | Vencimiento<br>28/02/2018                                                         |                   |  |  |
|         | Descripción<br>Matricula<br>Pensión                       | Estado<br>Pendiente<br>Pendiente                           | NroCuota<br>0<br>1                | Importe<br>300.00<br>487.50                                                                  | Mora<br>0.00<br>0.00                         | Total<br>300.00<br>487.50                               | Vencimiento<br>28/02/2018<br>26/03/2018                                           |                   |  |  |
|         | Descripción<br>Matricula<br>Pensión<br>Pensión            | Estado<br>Pendiente<br>Pendiente<br>Pendiente              | NroCuota<br>0<br>1<br>2           | Importe<br>300.00<br>487.50<br>487.50                                                        | Mora<br>0.00<br>0.00<br>0.00                 | Total<br>300.00<br>487.50<br>487.50                     | Vencimiento<br>28/02/2018<br>26/03/2018<br>02/05/2018                             |                   |  |  |
|         | Descripción<br>Matricula<br>Pensión<br>Pensión<br>Pensión | Estado<br>Pendiente<br>Pendiente<br>Pendiente<br>Pendiente | NroCuota<br>0<br>1<br>2<br>3      | Importe<br>300.00<br>487.50<br>487.50<br>487.50                                              | Mora<br>0.00<br>0.00<br>0.00<br>0.00         | Total<br>300.00<br>487.50<br>487.50<br>487.50           | Vencimiento<br>28/02/2018<br>26/03/2018<br>02/05/2018<br>01/06/2018               |                   |  |  |
|         | Descripción<br>Matricula<br>Pensión<br>Pensión<br>Pensión | Estado<br>Pendiente<br>Pendiente<br>Pendiente<br>Pendiente | NroCuota<br>0<br>1<br>2<br>3<br>4 | Importe           300.00           487.50           487.50           487.50           487.50 | Mora<br>0.00<br>0.00<br>0.00<br>0.00<br>0.00 | Total<br>300.00<br>487.50<br>487.50<br>487.50<br>487.50 | Vencimiento<br>28/02/2018<br>26/03/2018<br>02/05/2018<br>01/06/2018<br>01/07/2018 |                   |  |  |

# 4.3.3 Solicitud de pagos a cuenta

Esta opción favorece a los alumnos que no tienen la pensión completa y la pueden pagar en dos partes, previa autorización de Directorio.

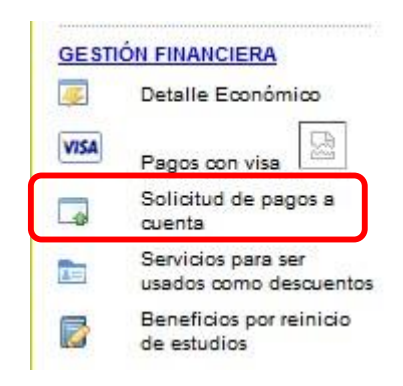

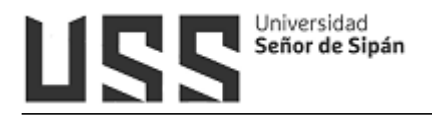

| Solicitar pago a cuenta                            | Volver                                     |                                                            |
|----------------------------------------------------|--------------------------------------------|------------------------------------------------------------|
| Cuenta 2181801654                                  |                                            |                                                            |
| Apellidos SOLANO INCI                              | 0                                          |                                                            |
| Nombres AGUSTIN JOE                                | L                                          |                                                            |
| Plan 3                                             |                                            |                                                            |
| Recibo para 383300006677                           | 7634                                       |                                                            |
| Vence: 17/04/2020                                  |                                            |                                                            |
| Importe 670.00<br>pensión:                         |                                            |                                                            |
| Este proceso<br>OBSERVACIÓN: vencida en d<br>10pm. | es para aquellas q<br>los partes. Estará a | ue necesiten pagar su cuota<br>ctiva hasta el 23.07.2020 - |

#### Detalle de la solicitud.

| Programado<br>Disponible | 670.00<br>500                                        |
|--------------------------|------------------------------------------------------|
|                          | Solicitar                                            |
|                          |                                                      |
|                          |                                                      |
| Re                       | comendaciones :                                      |
|                          | 1: Si cancelas >=50% de la cuota, tienes beneficio   |
|                          | 10/01                                                |
|                          | 2: Esperar que refleie el monto correcto en el banco |

| Solicitud                            | Estado                              | Tipo                 | С                | Observ                          | Original                | Nuevo              | A Cta            | Cancelado | Pendiente | Saldo |
|--------------------------------------|-------------------------------------|----------------------|------------------|---------------------------------|-------------------------|--------------------|------------------|-----------|-----------|-------|
| 23/05/2020 10:14:57                  | Pendiente                           | Pensión              | 1 r[             | DC 188-202001                   | 670.00                  | 603.00             | 500.00           |           |           |       |
| Solicitar pago a o                   | cuenta                              | 9                    | Volve            | r                               |                         |                    |                  |           |           |       |
| Cuenta 2<br>Apellidos S<br>Nombres A | 181801654<br>OLANO INC<br>GUSTIN JO | TO<br>EL             |                  |                                 |                         |                    |                  |           |           |       |
| Plan 3                               |                                     |                      |                  |                                 |                         |                    |                  |           |           |       |
| Recibo para 3<br>reprogramar: 3      | 8330 <mark>0</mark> 0066            | 77634                |                  |                                 |                         |                    |                  |           |           |       |
| Vence: 1                             | 7/04/2020                           |                      |                  |                                 |                         |                    |                  |           |           |       |
| Importe<br>pensión: 6                | 70.00                               |                      |                  |                                 |                         |                    |                  |           |           |       |
| E<br>OBSERVACIÓN: v<br>1             | ste proces<br>encida en<br>Opm.     | io es pai<br>dos par | ra aqı<br>tes. E | iellas que ne<br>stará activa l | cesiten p<br>hasta el 2 | agar su<br>23.07.2 | i cuota<br>020 - |           |           |       |

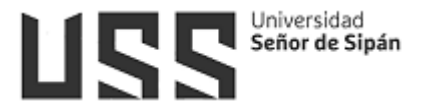

#### 4.3.4 Servicios para ser usados como descuento

Este proceso fue desarrollado para que el alumno que pagó en exceso algún servicio, sea beneficiado con algún descuento, etc. y lo pueda utilizar el monto en cualquier momento, previa autorización de Directorio.

| Solicitud                                             | Estado                  | Tipo    | C      | Observ                       | Original                | Nuevo               | A Cta  | Cancelado | Pendiente | Saldo |
|-------------------------------------------------------|-------------------------|---------|--------|------------------------------|-------------------------|---------------------|--------|-----------|-----------|-------|
| 23/05/2020 10:14:57                                   | Pendiente               | Pensión | 1 1    | DC 188-202001                | 670.00                  | 603.00              | 500.00 |           |           |       |
| Solicitar pago a o                                    | cuenta                  | 9       | Volve  |                              |                         |                     |        |           |           |       |
| Cuenta 2                                              | 181801654               |         |        |                              |                         |                     |        |           |           |       |
| Apellidos S                                           | OLANO INC               | 10      |        |                              |                         |                     |        |           |           |       |
| Nombres A                                             | GUSTIN JO               | EL      |        |                              |                         |                     |        |           |           |       |
| Plan 3                                                |                         |         |        |                              |                         |                     |        |           |           |       |
| Recibo para <sub>3</sub><br>reprogramar: <sup>3</sup> | 833000066               | 77634   |        |                              |                         |                     |        |           |           |       |
| Vence: 1                                              | 7/104/2020              |         |        |                              |                         |                     |        |           |           | _     |
| Importe<br>pensión: 6                                 | 70.00                   |         |        |                              |                         |                     |        |           |           |       |
|                                                       |                         |         |        |                              |                         |                     |        |           |           | _     |
| DBSERVACIÓN: W                                        | ste proces<br>encida en | dos par | tes. E | ienas que ne<br>stará activa | cesiten p<br>hasta el 1 | lagar st<br>23.07.2 | 020 -  |           |           |       |
| 1                                                     | upin.                   |         |        |                              |                         |                     |        |           |           |       |

#### Selecciona el registro e indica el monto que desea utilizar.

| Servicios a favor del alumno |                                  |         |       |         |
|------------------------------|----------------------------------|---------|-------|---------|
| Fecha                        | Servicio                         | Importe | Saldo | Accione |
| 30/06/2020 11:48:55          | DESCUENTO EN PENSION - PD-USS RG | -87.5   | 87.5  | 2       |

| Recibo              | Tipo         | Vence      | Importe | Sel          |
|---------------------|--------------|------------|---------|--------------|
| 383300006740065     | Serv. Extras | 17/07/2020 | 110.00  | 100          |
| 383300006740066     | Serv. Extras | 05/08/2020 | 110.00  | <u>322</u> 3 |
| 83300008740065 5 10 | 5.00         |            |         |              |
| Saldo a favor       | 87.5         |            |         |              |
|                     |              |            |         |              |

| Fecha Servicio   |                                  | Importe | Saldo | Accione |
|------------------|----------------------------------|---------|-------|---------|
| 06/2020 11:48:55 | DESCUENTO EN PENSION - PD-USS RG | -87.5   | 0     | 28      |
| 06/2020 11:48:55 | DESCUENTO EN PENSION - PD-USS RG | -87.5   | 0     |         |

#### 4.3.5 Reprogramación de cuotas

Esta opción permite al alumno reprogramar sus cuotas de una manera responsable, dependiendo su capacidad de pago.

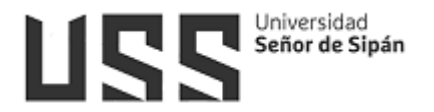

| 45   | Detalle Económico                                           |
|------|-------------------------------------------------------------|
| VISA | Pagos con visa 📄                                            |
| 9    | Reprogramación de<br>deudas (para reg.<br>matricula 202001) |
| в    | Reprogramación de<br>cuotas                                 |
| -    | Solicitud de pagos a<br>cuenta                              |
|      | Servicios para ser usados<br>como descuentos                |

| Reprogr   | amar cuotas      | Volver                                                       | ]                                                       |
|-----------|------------------|--------------------------------------------------------------|---------------------------------------------------------|
|           | Cuen             | ta 2181801654                                                |                                                         |
|           | Apellid          | os SOLANO INCIO                                              |                                                         |
|           | Nombr            | es AGUSTIN JOEL                                              |                                                         |
|           | Pla              | an 3                                                         |                                                         |
|           | Tiene categoria  | a:NO                                                         |                                                         |
|           | Categori         | a:                                                           |                                                         |
|           | Resolució        | n:                                                           |                                                         |
|           | Importe pensió   | n: 2350.00                                                   |                                                         |
|           | Importe categori | a: 0.00                                                      |                                                         |
| I         | mporte subvenció | n: 0.00                                                      |                                                         |
|           | OBSERVACIÓ       | SEA RESPONSABLE S<br>N: REPROGRAMACION I<br>POSIBLES CRONOGR | SI VA A REALIZAR LA<br>DE CUOTAS. VERIFIQUE LOS<br>AMAS |
| Cuotas N° | Fecha Pensiór    | Benef. Otros Aprox                                           |                                                         |

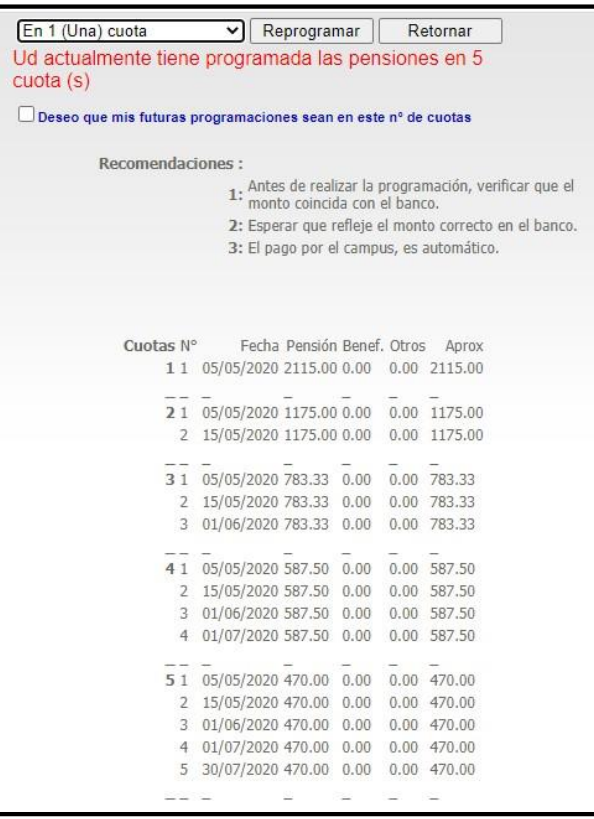

#### 4.3.6 Reprogramación de deudas

Este proceso fue sistematizado para que los alumnos que desean seguir estudiando puedan reprogramar sus deudas, previa autorización de

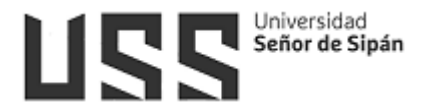

#### Directorio.

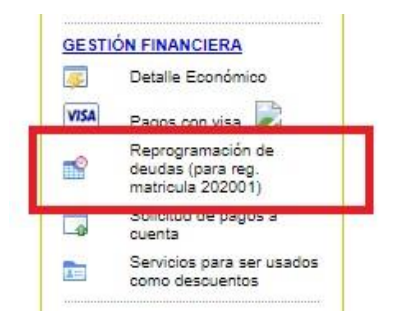

| Solicitar com                      | promis    | so de re | gularización de deuda                         | Volver           |
|------------------------------------|-----------|----------|-----------------------------------------------|------------------|
| <ul> <li>OJO: La person</li> </ul> | a regist  | ra deuda | con la Universidad                            |                  |
|                                    |           | Cuenta   | a 2181801654                                  |                  |
|                                    | 1         | pellido  | s SOLANO INCIO                                |                  |
|                                    | 1         | Nombre   | s AGUSTIN JOEL                                |                  |
|                                    |           | Plar     | 13                                            |                  |
| Ti                                 | ene ca    | tegoria  | : NO                                          |                  |
|                                    | Ca        | tegoria  | :                                             |                  |
|                                    | Res       | olución  | :                                             |                  |
| Im                                 | porte     | pensión  | : 2350.00                                     |                  |
| Imp                                | orte ca   | itegoría | : 0.00                                        |                  |
| Impor                              | te sub    | vención  | : 0.00                                        |                  |
| c                                  | BSER      | /ACIÓN   | El proceso solo se puede<br>pago de matricula | realizar antes d |
| Recibo                             | Cuota     | Deuda    | Mora                                          |                  |
| 383300006056799                    | 2         | 410.00   | 0.00                                          |                  |
| 383300006056800                    | 3         | 410.00   | 0.00                                          |                  |
|                                    | 4         | 410.00   | 0.00                                          |                  |
| 383300006056801                    | · · · · · |          |                                               |                  |
| 383300006056801<br>383300006056802 | 5         | 437.00   | 0.00                                          |                  |

|                                              | 2.0100     |                |          |            |                         |        |
|----------------------------------------------|------------|----------------|----------|------------|-------------------------|--------|
| o de cuotas en las que deséa las<br>ensiones | En 4 (Cu   | uatro) cuotas  |          | ~          |                         |        |
|                                              | Ud actua   | ilmente tiene  | program  | mada las p | ensiones en 5 cuota (s  | 3)     |
|                                              | Deseo      | que mis futu   | as progr | amaciones  | sean en este nº de cuot | as     |
|                                              | Semestre   | Detalle        | Importe  | Fechas     | Propuesta (dd/mm/yyyy   | ()     |
|                                              | 201901     | Pensión 2      | 410.00   | 28/09/2020 | 28/09/2020              |        |
|                                              | 201802     | Serv. Extras   | 130.40   | 28/09/2020 | 28/09/2020              |        |
|                                              | 201901     | Pensión 3      | 410.00   | 28/09/2020 | 28/09/2020              |        |
|                                              | 201802     | Serv. Extras   | 130.40   | 28/09/2020 | 28/09/2020              |        |
|                                              | 201901     | Pensión 4      | 410.00   | 28/09/2020 | 28/09/2020              |        |
|                                              | 201901     | Serv. Extras   | 110.00   | 28/09/2020 | 28/09/2020              |        |
|                                              | 201802     | Serv. Extras   | 130.40   | 28/09/2020 | 28/09/2020              |        |
| )euda actual                                 | 201901     | Pensión 5      | 437.00   | 28/09/2020 | 28/09/2020              |        |
|                                              | 201802     | Serv. Extras   | 130.41   | 28/09/2020 | 28/09/2020              |        |
|                                              | 202001     | Serv. Extras   | 10.00    | 28/09/2020 | 28/09/2020              |        |
|                                              | 202001     | Serv. Extras 2 | 60.00    | 01/12/2020 | 01/12/2020              |        |
|                                              | 202001     | Pensión 1      | 670.00   | 02/12/2020 | 02/12/2020              |        |
|                                              | 202001     | Pensión 2      | 470.00   | 03/12/2020 | 03/12/2020              |        |
|                                              | 202001     | Pensión 3      | 470.00   | 04/12/2020 | 04/12/2020              |        |
|                                              | 202001     | Pensión 4      | 423.00   | 05/12/2020 | 05/12/2020              |        |
|                                              | 202001     | Pensión 5      | 399.50   | 06/12/2020 | 06/12/2020              |        |
|                                              | Ingrese la | as fechas que  | e Ud. se | comprom    | ete a cancelar (dia/me  | s/año) |
|                                              |            |                | 6        | licitor    | Poternar                |        |

#### 4.3.7 Beneficios por reinicio de Estudios.

El alumno tiene el beneficio del descuento de deuda, previa autorización de Directorio.

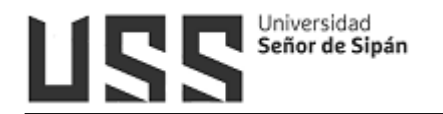

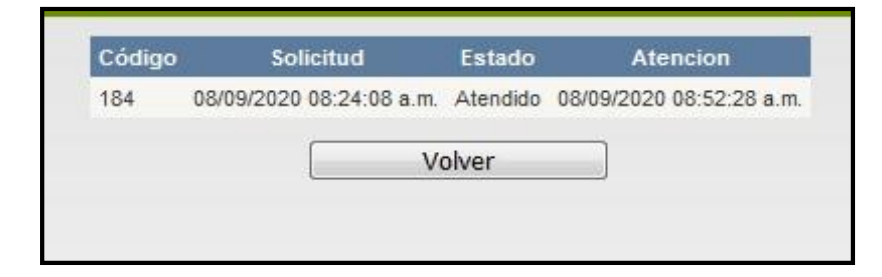

#### 4.4 Procesos en Línea

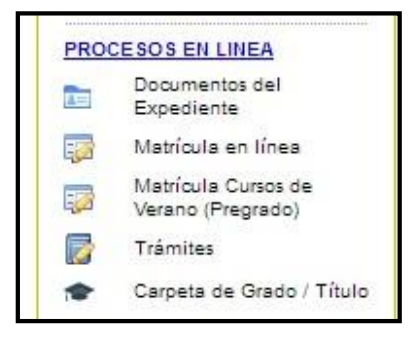

# 4.4.1 Documentos del Expediente

En esta opción se podrá visualizar el estado de los documentos que se ha presentado al momento de la postulación.

| EX  | PEDIENTES                                                               |                            |
|-----|-------------------------------------------------------------------------|----------------------------|
|     |                                                                         |                            |
| Sem | estre de Admisión 2018 IA                                               | •                          |
|     |                                                                         |                            |
|     | Requisites                                                              | Fabrida                    |
|     | Requisitos                                                              | Estado                     |
| 0   | Requisitos<br>BOLETA, LM, DNI                                           | Estado<br>Copia            |
| 0   | Requisitos<br>BOLETA, LM, DNI<br>CERTIFICADO DE ESTUDIOS<br>SECUNDARIOS | Estado<br>Copia<br>Origina |

# 4.4.2 Matrícula en línea

Esta opción la utilizan los alumnos en los períodos regulares I y II (Ver manual).

Se ha elaborado un manual independiente, se recomienda descargarlo. 4.4.3 Matricula Cursos de Verano (Pregrado)

Esta opción la utilizan los alumnos que quieren adelantar o nivelarse en sus cursos.

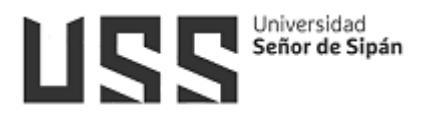

#### 4.4.4 Tramites

Esta opción nos permite programar un servicio, por ejemplo Carpeta de Maestría.

Para poder programar el servicio realizaremos los siguientes pasos:

- 1. Nos ubicamos en la opción Trámites
- 2. Seleccionamos la Escuela Profesional o /Maestría
- 3. Seleccionamos el tipo de Servicio
- 4. Seleccionamos la modalidad de estudios
- 5. Indicamos Cantidad (Tener cuidado en la cantidad a programar)
- 6. El Importe se muestra por defecto.
- 7. Hacemos click en la opción Programar.
- 8. Aceptamos la programación del servicio.
- 9. Finalmente se muestra el mensaje de la programación

| ST GRADO                                   | TRAMITES - BACHILLER T                          | RAMITES - TÍTULOS OTROS TRÁMITES PROGRAMACION DE SERVICIOS                                   |
|--------------------------------------------|-------------------------------------------------|----------------------------------------------------------------------------------------------|
| Principal<br>Cursos Actuales               | Escuela Profesional:                            | Selectione service a programmer<br>MAESTRIA EN GESTIONE EMPRESAS AGROEXPORTADORAS (Egresado) |
| Plan de Estudios                           | Modalidad de Estudios;<br>Cantidad:<br>Importe: | Presencial (Regular)  1 Iener cuidado en la cantidad a programar.  5 2 000 00                |
| E-LIBTO<br>EBSCO<br>EX Base de datos VILEX | Importe Total:<br>Nota:                         | 2.000.00 6<br>El servicio seleccionado se programará en tu Estado de Cuenta.                 |
| Base de datos Proquest                     | <u>.</u>                                        | Programar 7                                                                                  |
| Trámites<br>Carpeta de Grado   Título      |                                                 |                                                                                              |

| Está Seguro, Este servicio será cargado a su es | tado de cuenta |
|-------------------------------------------------|----------------|
| Aceptar                                         | 8<br>Cancelar  |

El servicio ha sido programado correctamente, verifica tu Detalle Económico

28

9

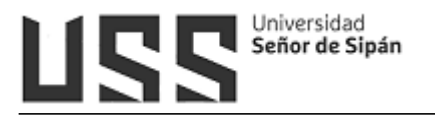

# 4.4.5 Carpeta de Grado / Titulo

Esta opción está implementada para los alumnos que ya culminaron sus estudios y desean realizar el trámite de su Bachiller y Título.

El ejemplo del Item 4.4.4 es previo a la descarga de formatos GT.

Para el Grado de Bachiller, seguiremos los siguientes pasos:

- 1. Seleccionamos el Grado de Bachiller.
- Cuando se ingresa por primera vez a esta opción se muestra un formulario de actualización de información, hacer click en la opción siguiente para continuar.

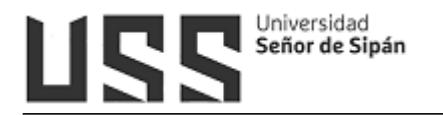

| DESCARGA DE FORMATOS GT                          |                                            |
|--------------------------------------------------|--------------------------------------------|
| SOLICITUD DE CARPETA                             | Bachiller en Ingenieria Civil 🔹            |
| Requisitos que se debe de cumplir para poder des | cargar los formatos.                       |
| Descargas habilitadas                            |                                            |
| Si ya actualizaste t                             | u información clic aquí para continuar.    |
| ANTES DE LA DESCARGA,                            | ES NECESARIO QUE ACTUALICES TU INFORMACIÓN |
|                                                  | DATOS DE CONTROL                           |
| DNI                                              | 73533817                                   |
| APELLIDOS Y NOMBRES                              | VILLALOBOS MONDRAGON REINER                |
| ESCUELA PROFESIONAL                              | INGENIERIA CIVIL                           |
| SEXO                                             | MASCULINO                                  |
| CODIGO UNIV.                                     | 2142814822                                 |
| MODALIDAD DE ESTUDIOS                            | PRESENCIAL (REGULAR)                       |
|                                                  | SIGUIENTE 2                                |

| ESCARGA DE FORMATOS GT                                                                                                  |                                                                                          |
|----------------------------------------------------------------------------------------------------|------------------------------------------------------------------------------------------|
| SOLICITUD DE CARPETA                                                                                                    | Bachiller en Ingenieria Civil 🔻                                                          |
| Requisitos que se debe de cumplir para poder de                                                                         | escargar los formatos.                                                                   |
| Descargas habilitadas                                                                                                   |                                                                                          |
| Si ya actualizaste                                                                                                    | tu información clic aquí para continuar.                                                 |
| ANTES DE LA DESCARGA, I                                                                                                 | ES NECESARIO QUE ACTUALICES TU INFORMACIÓN 🔶                                             |
|                                                                                                    | DATOS PERSONALES                                                                         |
| DOMICILIO ACTUAL DEL EGRESADO                                                                                           | CHICLAYO - CAL, HILDEBRANDO MZ C LT.8 REF A 2 CUADRAS DE LA VIA<br>DE EVITAMIENTO EDITAR |
| TELEFONO                                                                                                    | Tipo Número<br>Cel Movistar 970331049[Eliminar<br>Cel Movistar 979837708[Eliminar        |
| E-MAIL                                                                                                    | REINER.V.30@GMAIL.COM                                                                    |
| GÉNERO                                                                                                    | FEMENINO                                                                                 |
| RANGO DE EDAD                                                                                                    | 24 O MENOS                                                                               |
| GRADO ACADÉMICO ALCANZADO                                                                                               | GRADO DE BACHILLER                                                                       |
| DOMINA UD. UN IDIOMA DIFERENTE AL<br>ESPAÑOL                                                                            | NO T                                                                                     |
| POSEE ESTUDIOS COMPLEMENTARIOS                                                                                          | DIPLOMADO                                                                                |
| ¿ES O HA SIDO DOCENTE UNIVERSITARIO?                                                                                    | NO                                                                                       |
| DESPUÉS DE SU EGRESO ¿CUÁNTO TIEMPO<br>TRANSCURRIO PARA LA OBTENCIÓN DEL<br>PRIMER EMPLEO RELACIONADO CON SU<br>CARRERA | LO CONSEGUÍ ANTES DE EGRESAR                                                             |
| LUGAR DE PROCEDENCIA                                                                                                    | CAJAMARCA/JAEN/CHONTALI                                                                  |
| SI SEGUIRÍAS ALGUNAS MAESTRÍA O<br>DIDI OMADO EN QUE TEMA TE GUSTADÍA                                                   |                                                                                          |

3. Una vez que se ha concluido con la encuesta se mostrará la siguiente pantalla.

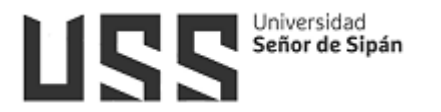

Grado de Bachiller

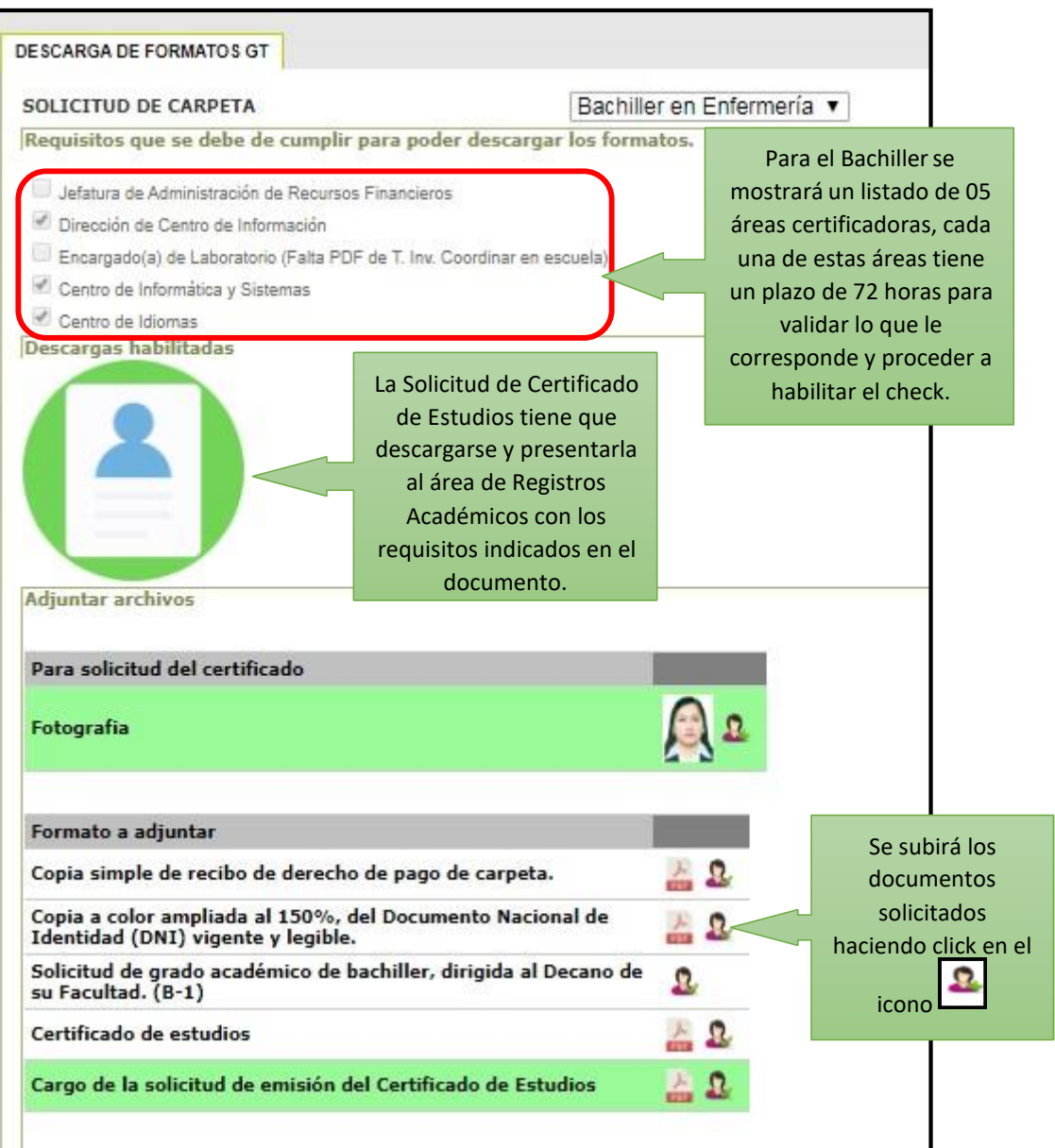

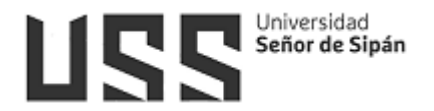

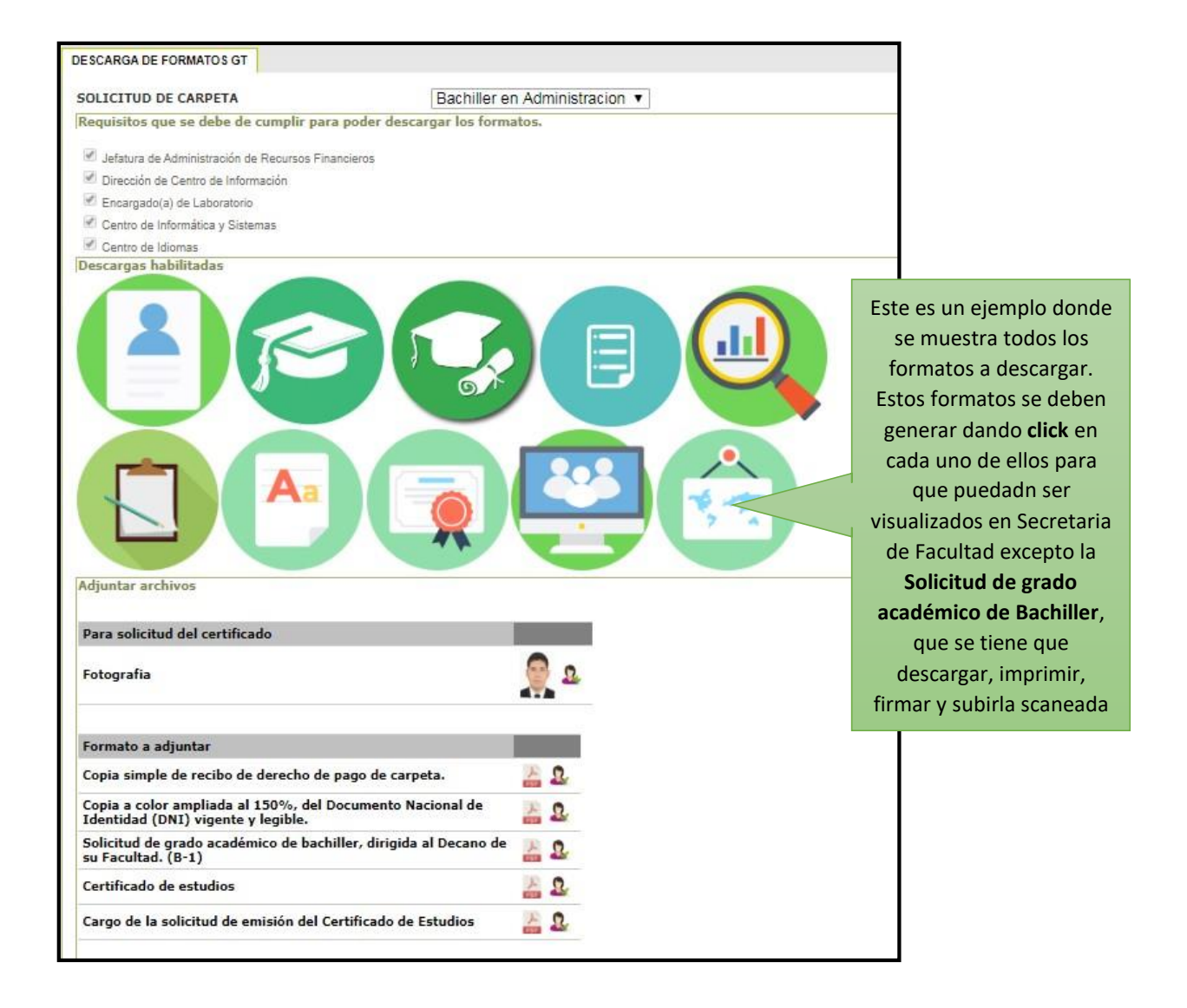

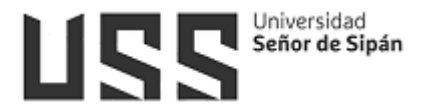

 Para el trámite de Título solo son 03 áreas que Certifican y son 05 formatos que se muestran, se realizará el mismo procedimiento del Grado de Bachiller.

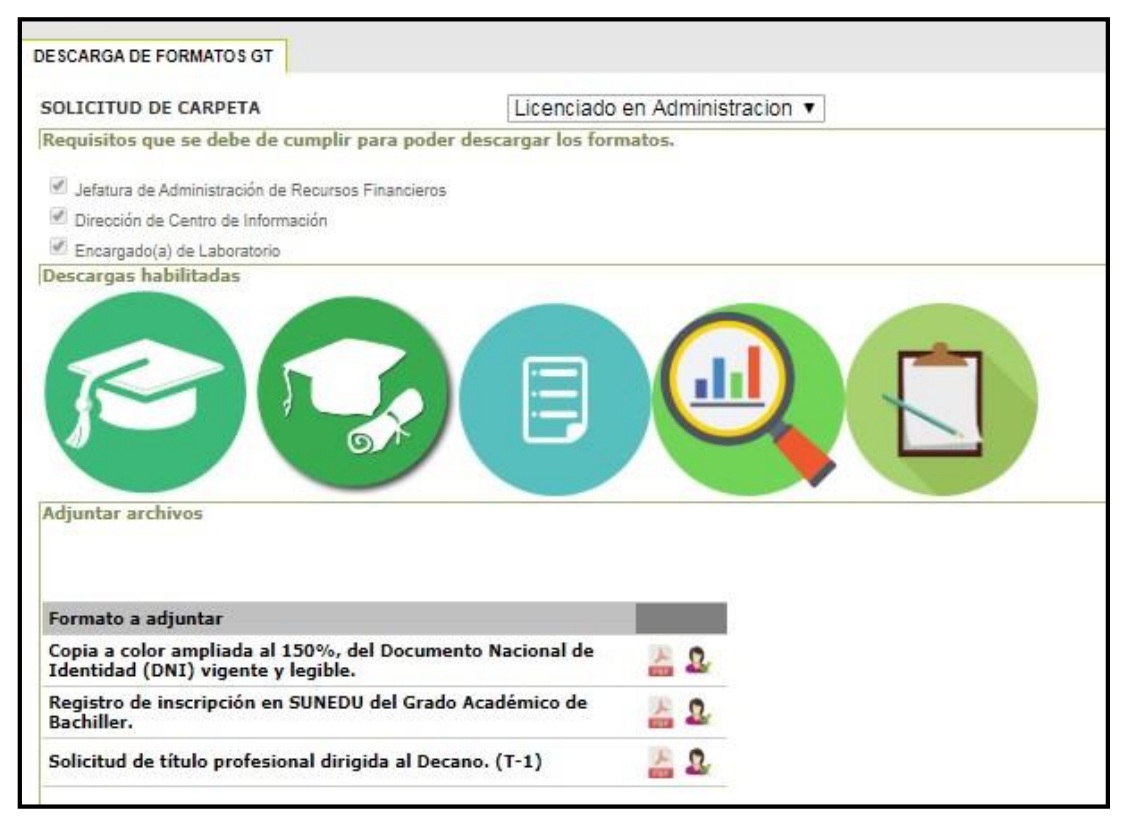

# 4.4.6 Confirmación de datos para Carpetas de GT

Esta opción permite al alumno dar conformidad de sus datos que muestra el sistema.

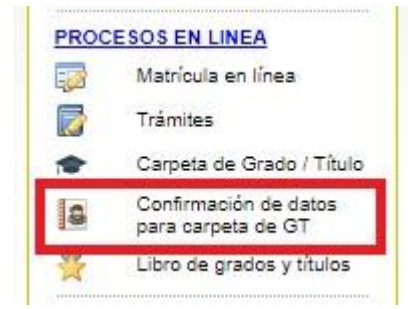

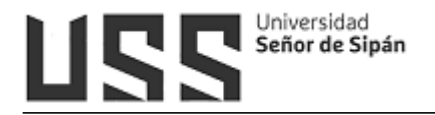

| Cod | Mail                                                                                                    | TIT                                                                              | Direccion                                                                                   | Fecha                          |
|-----|----------------------------------------------------------------------------------------------------|----------------------------------------------------------------------------------|---------------------------------------------------------------------------------------------|--------------------------------|
| 15  | Williandrr14@gmail.com                                                                                                    | 931431241                                                                        | AV. EL DORADO 1960 PISO 2<br>P.J. SAN LORENZO<br>LAMBAYEQUE/CHICLAYO/JOSE<br>LEONARDO ORTIZ | 09/06/2020<br>12:26:54<br>p.m. |
| Co  | nfirmación de datos                                                                                                    |                                                                                  | Volver                                                                                      |                                |
|     | FICHA DE CONFI<br>OBTENCIÓN                                                                                                    | RMACIÓ<br>DEL GR/                                                                | N DE DATOS PARA<br>ADO - TITULO                                                             |                                |
|     | Datos de Identifie                                                                                                    | ación                                                                            |                                                                                             |                                |
|     | <ul> <li>Seuss: 100</li> <li>uID: RRUI2\</li> <li>Código Uni</li> <li>Apellidos: F</li> <li>Nombres: V</li> <li>Sexo: M</li> <li>Estado Civi</li> <li>Fecha de N</li> </ul> | 0489760<br>WILLI<br>v: 21518:<br>ROMERO F<br>VILLIAN D<br>I:Soltero<br>acimiento | 18171<br>RUIZ<br>JANY<br>p:14/09/1993                                                       |                                |
|     | Datos para el dipl                                                                                                    | loma                                                                             |                                                                                             |                                |
|     | <ul> <li>Programa d<br/>MECÁNICA E</li> <li>Detalle: BAI<br/>MECÁNICA E</li> <li>Modalidad:</li> </ul>                                                                      | le estudio<br>ELÉCTRIC<br>CHILLER I<br>ELÉCTRIC<br>Trabajo o                     | os: INGENIERÍA<br>A<br>EN INGENIERÍA<br>A<br>de Investigación                               |                                |
|     | Datos Confirmado                                                                                                    | 05                                                                               |                                                                                             |                                |
|     | <ul> <li>Tlf/Cel 931</li> <li>eMail : Willi</li> <li>Direccion :</li> <li>P.J. SAN LOI</li> <li>LAMBAYEQU</li> <li>LEONARDO</li> </ul>                                      | 431241<br>andm14@<br>AV. EL DO<br>RENZO<br>E/CHICLA<br>ORTIZ                     | ogmail.com<br>DRADO 1960 PISO 2<br>NYO/JOSE                                                 |                                |

# 4.4.7 Libros de Grados y Títulos

Mediante esta opción, el alumno puede visualizar su diploma y carpeta virtual.

| 60 | Matrícula en línea                          |
|----|---------------------------------------------|
|    | Trámites                                    |
| -  | Carpeta de Grado / Título                   |
| 8  | Confirmación de datos<br>para carpeta de GT |
| 00 | Libro de grados y títulos                   |

| Historial de Grados y Titulos; | al de Grados y Títulos;                  |       |          |                          |            |                             |    |     |
|--------------------------------|------------------------------------------|-------|----------|--------------------------|------------|-----------------------------|----|-----|
| Detalle                        | Libro                                    | Folio | Registro | Modalidad                | Fecha      | Resolución                  | cv | Dip |
| Cirujano Dentista              | 1 Libro de Registro de Titulos           | 547   | 7        | Sustentación<br>de Tesis | 15/05/2020 | RR.Nº0059-2020/USS          | 0  | 孟   |
| Bachiller en Estomatología     | 2 Libro de Registro de Bachilleres ( 2 ) | 155   | 2        | Automático               | 15/02/2020 | R.R. Nº<br>0006-2020/SG-USS | 10 | R   |

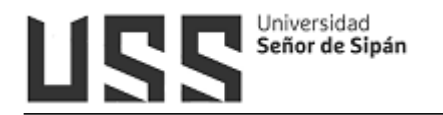

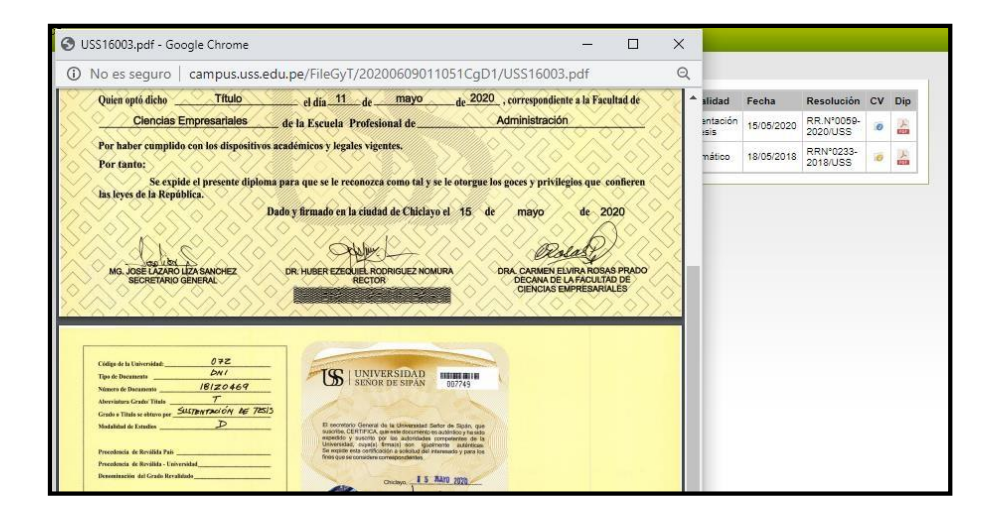

| Detalle                                                                                                    | Registro            |  |
|----------------------------------------------------------------------------------------------------|---------------------|--|
| Solicitud de título profesional dirigida al Decano. (T-1)                                                                                                    | 24/02/2020 18:28:28 |  |
| Dictamen de expedito (a) para obtener el título profesional (T-2)                                                                                                    | 25/02/2020 11:25:50 |  |
| Constancia de no tener adeudos a la USS por las siguientes<br>dependencias: Dirección de Centro de Información, Jefatura de<br>Administración de Recursos Financieros, Dirección de Investigación.<br>(T-3) | 24/02/2020 13:11:00 |  |
| Copia a color ampliada al 150%, del Documento Nacional de<br>Identidad (DNI) vigente y legible.                                                                                                    | 24/02/2020 18:28:14 |  |
| Copia del Grado Académico de Bachiller fedateada por el Secretario<br>General de la USS.                                                                                                    | 15/06/2018 12:25:51 |  |
| Registro de inscripción en SUNEDU del Grado Académico de<br>Bachiller.                                                                                                    | 24/02/2020 13:07:34 |  |
| Copia del Acta de Sustentación de Tesis o Trabajo de Suficiencia<br>Profesional emitida por el Jurado Evaluador                                                                                             | 21/02/2020 17:46:20 |  |

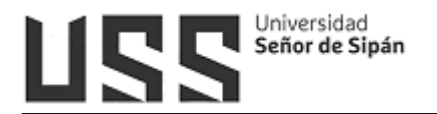

#### 4.5 Servicios en Línea

# 4.5.1 Registra tu equipo / Vehículo

- 1. Seleccione la categoría del bien, puede desde una laptop hasta un automóvil
- 2. Seleccione la Marca
- 3. Registre una nueva Marca sino estuviese registrada
- 4. Seleccione modelo
- 5. Registre un nuevo modelo sino estuviese registrado
- 6. Registre número de serie
- 7. Registre alguna observación
- 8. Hacer

| Registro de eq<br>Estimado alumno<br>como: son laptor<br>los datos que se<br>universitario.<br>Categoria<br>Marca | quipos / Vehiculos<br>o, a partir de la fecha si decides llevar tus bienes personales<br>ps, filmadoras, motos, etc. deberás registrar en éste formulario<br>indican para facilitar tu ingreso en entrada al campus | Registrar |
|----------------------------------------------------------------------------------------------------|----------------------------------------------------------------------------------------------------|-----------|
| Estimado alumno<br>como: son laptop<br>los datos que se i<br>universitario.<br>Categoria                          | o, a partir de la fecha si decides llevar tus bienes personales<br>ps, filmadoras, motos, etc. deberás registrar en éste formulario<br>indican para facilitar tu ingreso en entrada al campus                       |           |
| Marca                                                                                                    |                                                                                                    |           |
|                                                                                                    | HP T                                                                                                    |           |
| Otra Marca                                                                                                    | 2                                                                                                    |           |
| Modelo                                                                                                    | PAVILION                                                                                                    |           |
| Otro Modelo -                                                                                                    | <u> </u>                                                                                                    |           |
| Nº de Serie                                                                                                    | SR12354                                                                                                    |           |
| Observación                                                                                                    | 7                                                                                                    |           |
| E                                                                                                    | Nuevo Registrar Registrar en otro momento                                                                                                    |           |
|                                                                                                    | (Si te equivocaste, elimina y registrala nuevamente)                                                                                                    |           |

# 4.5.2 Catálogo online

Se ha elaborado un manual independiente "MANUAL\_CATALOGO\_ONLINE", se recomienda descargarlo.

# 4.5.3 Biblioteca Virtual E-Libro

Esta Base de datos te permite buscar el material bibliográfico de acuerdo al tipo de lectura que necesitas.

Para poder acceder a la base de datos hacemos clic en la opción e-libro (1), hacemos la búsqueda, digitando el texto (2), Presione ENTER para buscar. Además, tiene otras opciones de búsqueda (3): colecciones (Permite filtrar los títulos por la colección de interés), Búsqueda filtrada (permite filtrar la búsqueda por Lenguaje, Año de Publicación, Editoriales, etc.) y Búsqueda avanzada (Permite utilizar distintos tipos de filtros para profundizar la búsqueda de contenidos)

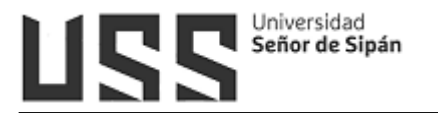

| 📄 Bibliografia | E-libro | BIBLIOTECA DIGITAL USS                                                                                                    |
|----------------|---------|----------------------------------------------------------------------------------------------------|
| avoritos       |         | RECOMENDACIONES:                                                                                                    |
| Historial      |         | LEA DETENIDAMENTE LAS INSTRUCCIONES DE E-LERO EN CUANTO<br>INGRESE POR FAVOR, YA QUE NECESITA CONTAR CON LOS<br>REQUERIMIENTOS CORRESPONDIENT ES.<br>HAGA CLIC EN EL BOTÓN: |
|                |         | USS                                                                                                    |

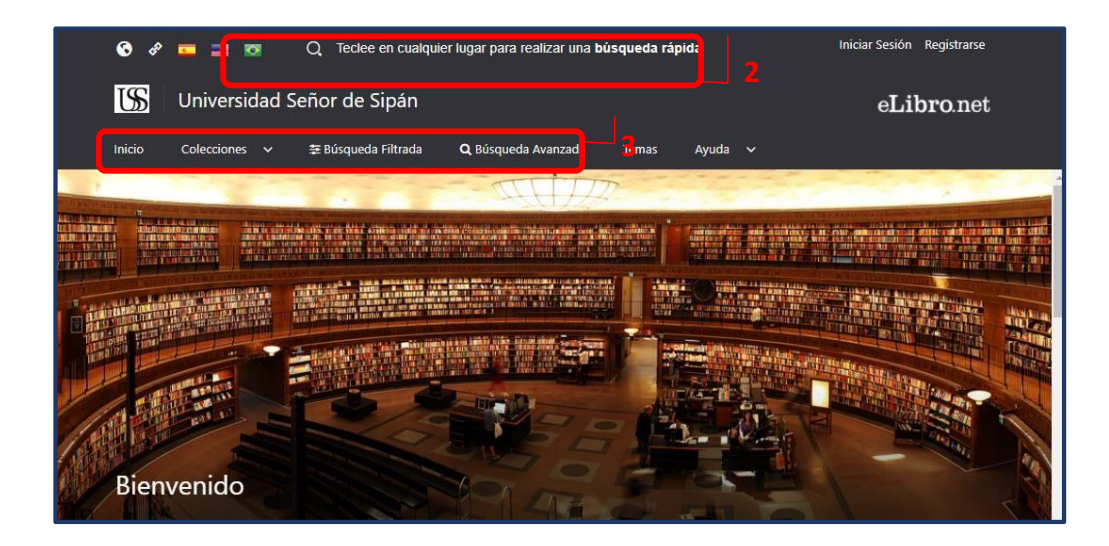

#### 4.5.4 Base de Datos EBSCO

Esta base de datos en línea nos permite acceder a diversos datos multidisciplinarios que proveen los textos completos, las referencias y resúmenes de miles de publicaciones científicas y académicas en diferentes áreas de las ciencias y humanidades.

Hacer clic en las siguientes opciones:

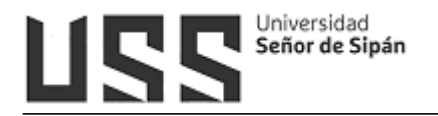

| Select Resource                         |
|-----------------------------------------|
| UNIVERSIDAD SENOR DE SIPAN              |
| Bases de Datos Multidisciplinarias      |
| Business Searching Interface            |
| History Reference Center with Interface |
| DynaMed                                 |

En la barra de "búsqueda" EBSCO, se escribe el título de la búsqueda y la base de datos desglosa de la misma barra de búsqueda una lista de títulos sugerida al usuario

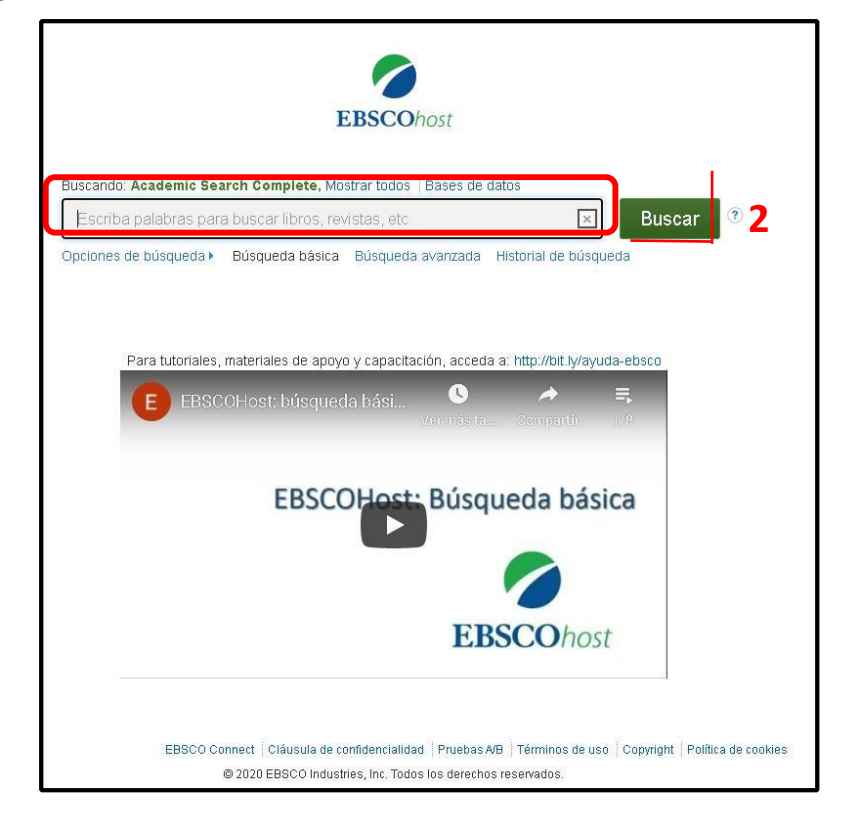

Manual de Usuario: Campus Virtual orientado al Estudiante y Egresado

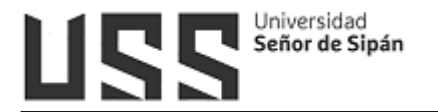

# 4.5.5 Base de Datos Scopus

#### Pueden registrarse u omitir a otros participantes.

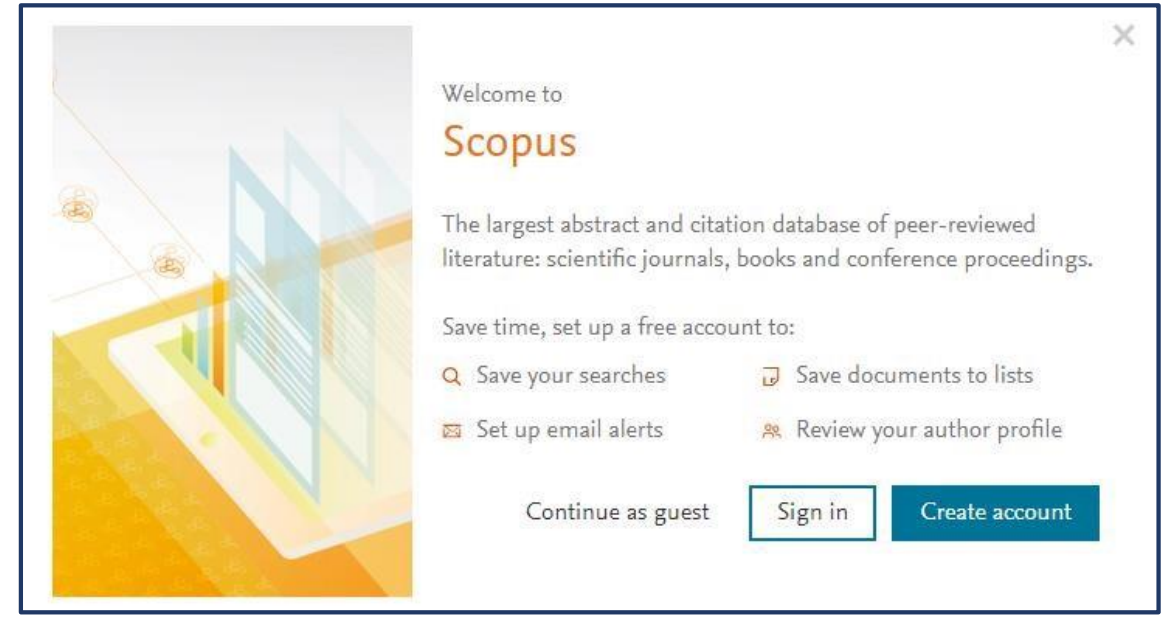

| Document search                                                                                    |                                       | Compare sources 🗲   |
|----------------------------------------------------------------------------------------------------|---------------------------------------|---------------------|
| Documents Authors Affiliations Advanced      Search      Eg., "Cognitive architectures" AND robots | Article title, Abstract, Keywords 🛛 🛨 | Search tips 🕥       |
| > Limit                                                                                            | Reset form Search Q                   |                     |
|                                                                                                    |                                       | Help improve Scopus |

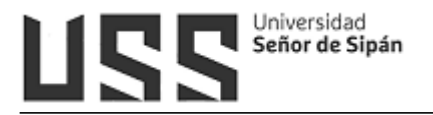

#### 4.5.6 Base de Datos Science Direct

Es una biblioteca digital multidisciplinaria que contiene textos completos indexados por Elsevier (es la mayor editorial de libros de medicina y literatura científica del mundo). Ofrece una diversidad de opciones buscar en revistas revisadas por pares, artículos, capítulos de libros y contenido de acceso abierto (1).

| ScienceDirect       |                       |                         |                                                                                                    |                                                                                                    |
|---------------------|-----------------------|-------------------------|----------------------------------------------------------------------------------------------------|----------------------------------------------------------------------------------------------------|
| Search for peer-rev | viewed journals, arti | icles, book chapters an | d open access content.                                                                                                    |                                                                                                    |
| Keywords            |                       | Author name             |                                                                                                    | 1                                                                                                    |
| Journal/book title  | Volume                | Issue                   | Pages Q                                                                                                    | Advanced search                                                                                                    |
|                     |                       |                         | The most relevant research on Nov<br>related viruses is <u>available for free of</u><br>downloaded in a machine-readable<br>Alternatively, visit the Elsevier Nove<br>general health information and adv<br>Visit the Information Cent | rel Coronavirus (SARS-CoV-2) and<br>on <u>ScienceDirect</u> , and can be<br>e format for text mining.<br>el Coronavirus Information Center for<br>rice.<br>ter > |

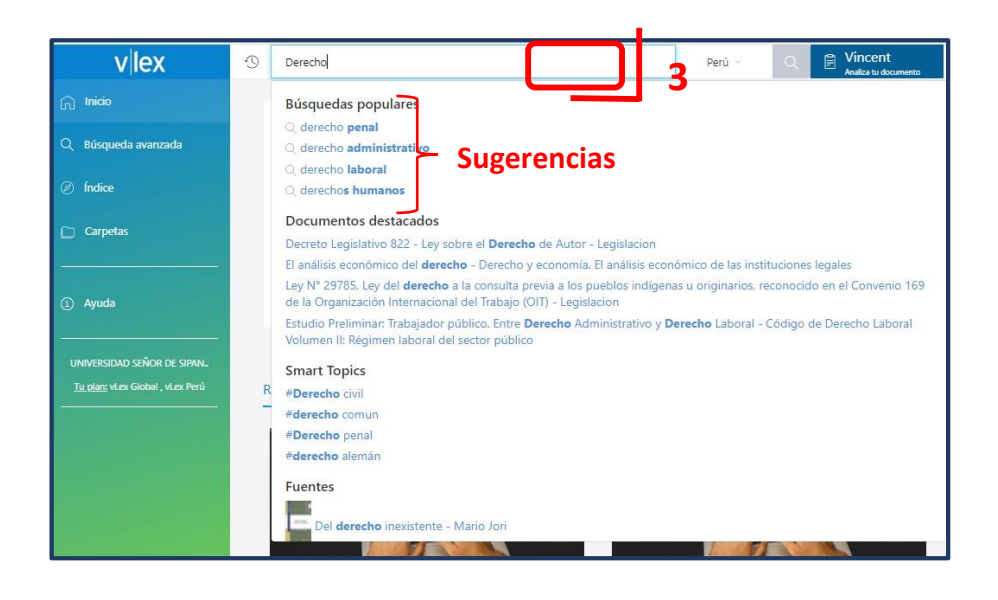

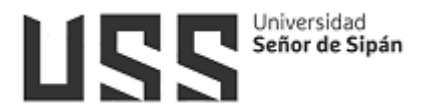

## 4.5.7 Base de datos IOP Science.

Inicialmente muestra el aviso del uso de cookies (1). Tiene una opción para búsqueda rápida (2)

Tiene una sección de las últimas noticias en todas las áreas de Física, Óptica y ramas afines (3), así como también los últimos artículos publicados (4)

|                            |                                                                                                  |                                                              |                                                                                                    | Q                                                                                                    |
|----------------------------|--------------------------------------------------------------------------------------------------|--------------------------------------------------------------|----------------------------------------------------------------------------------------------------|----------------------------------------------------------------------------------------------------|
| lopscience                 | Q puffials - Books Put                                                                           | olishing Support Lo                                          | gin <del>•</del>                                                                                                    |                                                                                                    |
| Welcome to<br>content from | D IOPscience, the hon<br>m IOP Publishing and<br><sup>ut IOPscience, IOP Public uir</sup> lg and | ne of scientific<br>d our partners<br>OPcorporate.           |                                                                                                    | Customer Services<br>Please e-mail us at<br>customerservices@iopublishing.or<br>with your questions,<br>comments or suggestions.                     |
| Latest news fr             | 22 OCT 2020<br>Payload competition on a<br>SpaceX Falcon 9, chicken<br>pugget and 4G network     | Latest news an                                               | Ad articles<br>22 OCT 2020<br>IOP Publishing's<br>International<br>Technology a<br>are announce<br>Could mo<br>research qua | Librarians<br>Visit librarians.iop.org. our<br>dedicated home for<br>librarians.<br>The objective assessment of<br>ality help to reduce inequalities |
| Excerpts from the I        | also head into space 🗹<br>Red Folder                                                             | The winners of IOP<br>Quantum Technolo<br>'emerging research | Publishing's Int<br>gy 'young scien Yes<br>er' awards have                                                                  | H THE                                                                                                    |
|                            | 22 OCT 2020<br>Open-source software<br>detects potential collisions<br>in radiotherapy plans 🗗   | announced. The                                               | No<br>18 OCT 2020 Don't kn                                                                                                  | 10M                                                                                                    |
| An open-source so          | ftware platform provides                                                                         | ODORA 100 Russiana                                           | affirming its hotjar                                                                                                    | Next > aster                                                                                                    |

Para la búsqueda rápida, luego de dar clic en el icono de la lupa (5), se debe ingresar el tema a buscar, si también se puede buscar en algún determinado artículo.

| IOPSCIEI CE Q | urn 🔁 🔹 Books Publishing Support | Login -        |                        |  |
|---------------|----------------------------------|----------------|------------------------|--|
|               | Search all IOPscience content    |                | Search                 |  |
|               | Search an IOI science content    |                |                        |  |
|               | ARTICLE LOOKUP                   |                |                        |  |
|               | Select journal (required)        | ✓ Volume Issue | Article or page Lookup |  |
|               |                                  |                |                        |  |

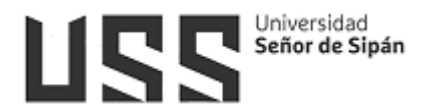

#### 4.5.8 Base de datos Eureka

Es una biblioteca digital orientada a contenidos relacionados con la salud, que permite una búsqueda flexible de la información deseada.

| <b>e</b>                                                                                           |                                                    | 0                                                            | Q La kite. Regio Pareta Edited.                                        |  |  |
|----------------------------------------------------------------------------------------------------|----------------------------------------------------|--------------------------------------------------------------|------------------------------------------------------------------------|--|--|
| Especialidad                                                                                       | ~ Autor                                            | ✓ Fecha Publicación                                          | ✓ Editorial                                                            |  |  |
| ESPECIALIDADES                                                                                     |                                                    |                                                              | Sólo "Mi Cole                                                          |  |  |
|                                                                                                    | Contenidos disponible                              | s para <b>Universidad Señor de S</b>                         | iipán                                                                  |  |  |
| A                                                                                                  | В                                                  | с                                                            | D                                                                      |  |  |
| Anatomía (3)                                                                                       | Biología Celular y Molecular (1)<br>Bioquímica (1) | Cirugía (1)<br>Cuidados Intensivos y Medicina Crítica<br>(2) | Dermatología (2)                                                       |  |  |
| E<br>Educación en Ciencias de la Salud -<br>Pedagogía (4)<br>Embriología - Biología del Desarrollo | G                                                  | Cuidados Paliativos (1)                                      | F                                                                      |  |  |
|                                                                                                    | Geriatría y Gerontología (1)                       | Н                                                            | Farmacologia - Terapéutica (1)<br>Fisiología (1)<br>Fisiopatología (1) |  |  |
| (1)<br>Endocrinología - Diabetes y<br>Metabolismo (1)                                              | 1                                                  | Hematología y Hemoterapia (2)<br>Histología (2)              | Fisioterapia (2)                                                       |  |  |
| Epidemiología - Estadística (1)<br>Examen Físico - Semiología (2)                                  | Inmunología (1)                                    | Ν                                                            | Μ                                                                      |  |  |
|                                                                                                    | 0                                                  | Neurología (1)                                               | Medicina de Urgencias (2)<br>Medicina Familiar y Atención Primaria     |  |  |
| Ρ                                                                                                  | Oftalmología - Óptica (1)                          | Nutrición (1)                                                | de la Salud (3)                                                        |  |  |
| Patología (1)<br>Pediatria - Neonatología (1)                                                      | S                                                  | R                                                            | Medicina Interna (3)                                                   |  |  |
|                                                                                                    | Salud Pública - Administración<br>Hospitalaria (1) | Reumatología (1)                                             |                                                                        |  |  |

Cuenta con un manual en la página de inicio:

| anterior Manual siguie         | nte >                                                                                                    | — + ↔ 🗈 Abrir cont                                                             |
|--------------------------------|----------------------------------------------------------------------------------------------------|--------------------------------------------------------------------------------|
|                                |                                                                                                    |                                                                                |
|                                | 1ANUAL DE USO DEL BUSCADOF                                                                                                    | 2                                                                              |
| Un<br>int<br>de                | na herramienta que nos permite poner a disposición de<br>formación como sea posible, empleando las más moc<br>e contenidos.                                                                 | e todos los usuarios tanta<br>dernas tecnologías de búsqueda                   |
| Es                             | posible realizar tres tipos de búsquedas:                                                                                                    |                                                                                |
| BÚSQUEDA<br>SEMÁNTICA:         | Análisis de las distintas acepciones del sintagma<br>que tendrá en cuenta sus sinónimos en el ámbito<br>semántico de la medicina así como las derivaciones<br>léxicas de cada una de ellas. | Semiarko Polenso Literat 2<br>internetico Polenso (1996)<br>internetico (1996) |
| BÚSQUEDA<br>POR<br>PRÓXIMIDAD: | Encontrará textos en los que los distintos términos<br>incluidos o sus derivaciones léxicas aparezcan<br>próximos (desde el punto de vista sintáctico) entre si                             | fectors A<br>Sectored co Provincia Ulteral 🗊                                   |
| BÚSQUEDA<br>LITERAL:           | Solo mostrarà aquellos textos donde aparezca el tex<br>de una forma exactamente igual a la que han sido<br>introducidos en la búsqueda.                                                     | sentardo Próximos Literat 0                                                    |
| Pu                             | uedes mejorar tus búsquedas empleando paréntesis y                                                                                                    | operadores lógicos:                                                            |
| OPERADOR<br>"O":               | Con términos separados por espacio se buscarán<br>documentos con cualquiera de los términos de la<br>búsqueda.                                                                              | fiebre ~ amarilla ~                                                            |
| OPERADOR<br>"Y":               | Con términos separados por "+" se buscarán<br>documentos donde aparezcan todos los términos                                                                                                 | fiebre ~ + amarilla ~                                                          |
| OPERADOR<br>"NO":              | El símbolo "-" antes de un término excluirá de la<br>búsqueda documentos que contengan dicho términ                                                                                         | o. fiebre 🗸 - amarilla 🗸                                                       |
| C                              | ombinando estas opciones podrás obtener búsqu                                                                                                    | edas complejas como:                                                           |
|                                | pediatria $\sim$ + dermatologia $\sim$ - urgencias                                                                                                    | ~                                                                              |
| "R<br>cc                       | lecuerda pulsar el botón de búsqueda o intro cada vez<br>onsulta.                                                                                                    | que introduzcas cambios en tu                                                  |

Manual de Usuario: Campus Virtual orientado al Estudiante y Egresado

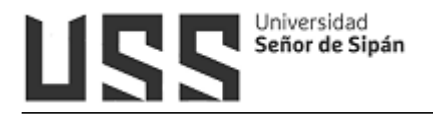

# 4.5.9 Base de datos Web of Science

Es una biblioteca digital que hace uso de la plataforma Remote XS. Para poder ingresar se debe ingresar el usuario y clave (Usuario = Correo Institucional, la clave Inicialmente es igual al Correo Institucional, debiendo de cambiarla al primer uso).

# Centro de Información

|         | iur sesion                           |
|---------|--------------------------------------|
| Direct  | ión de correo electrónico *          |
|         | Dirección de correo e                |
| Contra  | aseña *                              |
| *       | Contraseña                           |
| ر<br>Se | e te olvidó tu contraseña?<br>Log In |

Una que se ingresó se puede utilizar el motor de búsqueda.

| Inicio Recu    | rsos Electrónicos v Tutoriales Ayuda v Mi Perfil v                  |          |
|----------------|---------------------------------------------------------------------|----------|
| Buscar en todo | os Y Available Content (E-Databases, E-Journals, E-Books,Tutorials) | O Go     |
|                |                                                                     |          |
|                | E-Databases                                                         |          |
| \$             | Web of Science                                                      | Detalles |

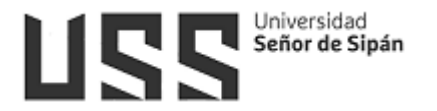

#### 4.5.10 Base de datos Gale / Cengage

Es una biblioteca digital. Una vez que se ingresa aparece el motor de búsqueda permitiendo ubicar los libros que contiene.

| Calle Contrastado Seño de Siguin (Peru)                                                                        |               |                                                                                                    |
|----------------------------------------------------------------------------------------------------|---------------|----------------------------------------------------------------------------------------------------|
| GALE EBOOKS<br>Basic Search V Search<br>Advanced Search                                                        | Q             |                                                                                                    |
| BROWSE COLLECTIONS (a)<br>Medicine (38)<br>Technology (2)<br>Librarian Login<br>Create / edit your Collections | Medicine (38) | Susting low<br>Aufflery Impairment<br>and Austrice Rearing<br>SURRESCOM.<br>With any<br>Management and any state state. |

# 4.5.11 Base de datos eBooks 7-24

Es una colección de diferentes repositorios digitales tales como Corporación para Investigaciones Biológicas, Ediciones Journal, Manual Moderno, Mac Graw Hill Salud, etc. La cantidad de material disponible varía entre cada una de ellas. Para acceder se hace un click en el icono correspondiente.

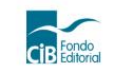

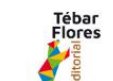

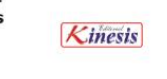

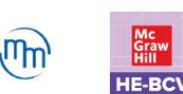

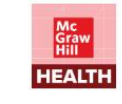

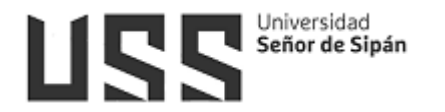

¿Qué quieres aprender hoy?

Q Búsqueda avanzada

Tenemos 13 resultados Compartir búsqueda

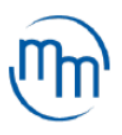

| Lista Portadas                         |        |                                 |       |      |   |
|----------------------------------------|--------|---------------------------------|-------|------|---|
| Título                                 | $\sim$ | Autor                           | Edici | Año  |   |
| Medicina preventiva, ocupacional y     |        | Briceño Ayala, Leonardo         | 1     | 2022 | ۲ |
| Cardiología                            |        | Rosas, Erick Alexánderson       | 1     | 2022 | ۲ |
| Alexánderson: Fisiología Celular y N   |        | Hernández Melchor, Vito Salv    | 1     | 2022 | ۲ |
| Oftalmología                           |        | Dr. Sergio Rojas Juárez, Dra. A | 2     | 2020 | ۲ |
| Propedéutica                           |        | Sáenz Rangel, Sara              | 2     | 2020 | ۲ |
| Mapas conceptuales en bioquímica       |        | Cuadros Trillos, Gustavo        | 1     | 2020 | ۲ |
| Base biológica de las observacione     |        | William T. Blows                | 1     | 2020 | ۲ |
| Salud y enfermedad del niño y del a    |        | Roberto Martínez Martínez       | 1     | 2020 | ۲ |
| Entrevista clínica infantil, adolescen |        | Ancona, Fayne Esquivel; Guti    | 1     | 2020 | ۲ |
| Salud publica                          |        | Arrivillaga Quintero, Marcela;  | 1     | 2020 | ۲ |
| Fisiología de los sistemas endocrino   |        | Carlos Alberto Aguilar Salina   | 1     | 2019 | ۲ |
| Ser cuidador: estrategias para el cui  |        | Rodrigues, Charles Ysaacc d     | 1     | 2019 | ۲ |
| Biología molecular                     |        | Gladys Pinilla Bermúdez         | 1     | 2019 | ۲ |

Tenemos 13 resultados